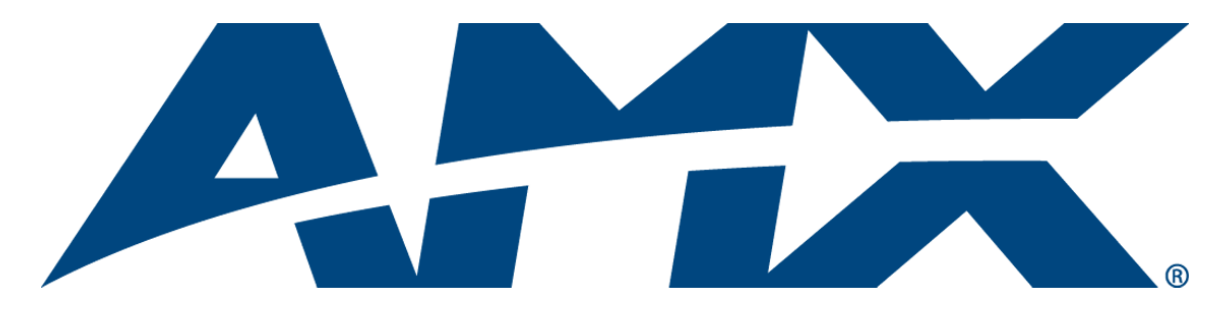

# Operation/Reference Guide ViewStat Communicating Thermostat

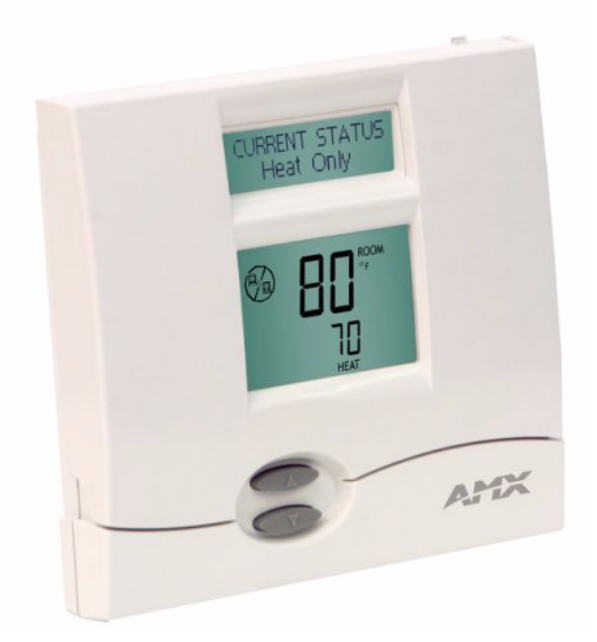

**Product Category** 

Last Revised: 5/16/2008

# **AMX Limited Warranty and Disclaimer**

AMX Corporation warrants its products to be free of defects in material and workmanship under normal use for three (3) years from the date of purchase from AMX Corporation, with the following exceptions:

- Electroluminescent and LCD Control Panels are warranted for three (3) years, except for the display and touch overlay components that are warranted for a period of one (1) year.
- Disk drive mechanisms, pan/tilt heads, power supplies, MX Series products, and KC Series products are warranted for a period of one (1) year.
- Unless otherwise specified, OEM and custom products are warranted for a period of one (1) year.
- Software is warranted for a period of ninety (90) days.
- · Batteries and incandescent lamps are not covered under the warranty.

This warranty extends only to products purchased directly from AMX Corporation or an Authorized AMX Dealer.

AMX Corporation is not liable for any damages caused by its products or for the failure of its products to perform. This includes any lost profits, lost savings, incidental damages, or consequential damages. AMX Corporation is not liable for any claim made by a third party or by an AMX Dealer for a third party.

This limitation of liability applies whether damages are sought, or a claim is made, under this warranty or as a tort claim (including negligence and strict product liability), a contract claim, or any other claim. This limitation of

liability cannot be waived or amended by any person. This limitation of liability will be effective even if AMX

Corporation or an authorized representative of AMX Corporation has been advised of the possibility of any such damages. This limitation of liability, however, will not apply to claims for personal injury.

Some states do not allow a limitation of how long an implied warranty last. Some states do not allow the limitation or exclusion of incidental or consequential damages for consumer products. In such states, the limitation or exclusion of the Limited Warranty may not apply. This Limited Warranty gives the owner specific legal rights. The owner may also have other rights that vary from state to state. The owner is advised to consult applicable state laws for full

determination of rights.

EXCEPT AS EXPRESSLY SET FORTH IN THIS WARRANTY, AMX CORPORATION MAKES NO OTHER WARRANTIES, EXPRESSED OR IMPLIED, INCLUDING ANY IMPLIED WARRANTIES OF MERCHANTABILITY OR FITNESS FOR A PARTICULAR PURPOSE. AMX CORPORATION EXPRESSLY DISCLAIMS ALL WARRANTIES NOT STATED IN THIS LIMITED WARRANTY. ANY IMPLIED WARRANTIES THAT MAY BE IMPOSED BY LAW ARE LIMITED TO THE TERMS OF THIS LIMITED WARRANTY.

i

# **Table of Contents**

| Product Information                                                                  | 1  |
|--------------------------------------------------------------------------------------|----|
| Introduction                                                                         | 1  |
| System Components                                                                    | 2  |
| ViewStat Specifications                                                              | 2  |
| Support Module Specifications                                                        | 3  |
| Maximum Cable Distances                                                              | 4  |
| HVAC System Pre-Installation Check List                                              | 5  |
| ViewStat Installation and Wiring                                                     | 7  |
| Disconnecting Power to All HVAC Equipment                                            | 7  |
| Selecting the Thermostat Location                                                    | 7  |
| Stand-alone thermostat mounting criteria                                             | 7  |
| With remote temperature sensors                                                      | 7  |
| Removing the Faceplate from the Base                                                 | 8  |
| Setting the DIP Switch                                                               | 9  |
| Reassembly                                                                           | 9  |
| Attaching the MiniVerter to the ViewStat                                             | 10 |
| Wiring the VST-TSTAT to a VST-DIST Distribution Panel                                | 11 |
| Mounting the Base to a Wall                                                          | 12 |
| Connecting the ViewStat to AMX Control Systems                                       | 13 |
| Connecting to an Axcess Control System (via AXC-232++, AXB-EM232,<br>or Axcent3/PRO) | 14 |
| Connecting to an Axcess Master Controller via the RS232/422/485 (DB-9) Port          | 15 |
| Connecting to NetLinx Integrated Controllers via the RS232/422/485 (DB-9) Port       | 16 |
| Connecting to a NetLinx Master controller via NXC-COM card                           | 17 |
| Connecting to a LandMark Control System                                              | 18 |
| Installing the Cat5 Suppression Ferrite                                              | 18 |
| Connecting to a NetLinx Control System                                               | 18 |
| Connecting to a Landmark Control System                                              | 19 |
| Connecting the ViewStat to the HVAC System                                           | 19 |
| Installing the 24 VAC Suppression Ferrite                                            | 19 |
| Wiring the Thermostat                                                                | 20 |
| Communication and Equipment terminal wiring definitions                              | 20 |
| Connecting the ViewStat to the HVAC System                                           | 21 |
| Checking HVAC System Operation                                                       | 23 |
| Check Out Procedure                                                                  | 23 |
| Optional HVAC Set-Up Features                                                        | 24 |
| To access these HVAC set-up features                                                 | 24 |

| Address the Thermostats and Set Highest Address 2                                           | 24         |
|---------------------------------------------------------------------------------------------|------------|
| Wiring Diagrams 2                                                                           | 26         |
| Single-stage furnace and AC configuration 2                                                 | 26         |
| Two-stage furnace and two-stage AC configuration                                            | 27         |
| Roof top unit (two-stage heat and two-stage cool) configuration                             | 28         |
| Boiler with AC (two transformers) configuration.                                            | 29         |
| Single-stage heat pump configuration 3                                                      | 30         |
| Two-stage heat pump configuration.         3                                                | 31         |
| First- stage radiant floor heat, second-stage furnace one stage<br>of cooling configuration | 32         |
| Support Module Installation and Wiring3                                                     | 3          |
| Installing the VST-TTM and VST-TRH Support Modules                                          | 33         |
| Choosing a mounting location 3                                                              | 33         |
| Single Support Module Installation 3                                                        | 33         |
| Multiple Support Module Installation 3                                                      | 34         |
| Setting the Support Module DIP Switches                                                     | 35         |
| DIP switches 1 and 2: Address (1-4) 3                                                       | 36         |
| DIP switch 3: Temperature Sensor 1 3                                                        | 36         |
| Dip switch 4: Temperature Sensor 2 (VST-TTM support module only)                            | 36         |
| Dip switch 4: Humidity Sensor 2 (VST-TRH support module only)                               | 36         |
| DIP switch 6: T1/T2 or Onboard Sensor 3                                                     | 36         |
| Applications                                                                                | 37         |
| Heat Pump Applications                                                                      | 37         |
| Humidity Control (VST-TRH only) 3                                                           | 37         |
| Troubleshooting Remote Sensors 3                                                            | 38         |
| Set Up and Configuration3                                                                   | 39         |
| Network Override Set-Up 4                                                                   | 10         |
| Thermostat Button Lockout 4                                                                 | 10         |
| Security Set-Up                                                                             | 11         |
| Communications Set-Up                                                                       | 12         |
| Temperature Set-Up                                                                          | 12         |
| Backlighting Set-Up                                                                         | 12         |
| Balance Point Set-Up                                                                        | 13         |
| Display Set-Up                                                                              | 13         |
| Using the NetLinx Module to Program the ViewStat4                                           | <b>1</b> 5 |
| AMX ViewStat NetLinx Module - Overview                                                      | <b>1</b> 5 |
| The ViewStat Model                                                                          | 16         |
| Command Interface - SEND COMMANDs                                                           | 17         |
| 5                                                                                           | 52         |

| Operating the Thermostat57              |
|-----------------------------------------|
| Front Panel Components 57               |
| Message Display                         |
| Scroll/Set-up buttons                   |
| Mode button                             |
| Adjust buttons                          |
| Fan button                              |
| Enter button                            |
| Main display                            |
| Operating The Thermostat 59             |
| Selecting the Mode                      |
| Setting temperatures                    |
| Fan operation                           |
| Backlight operation                     |
| Network override                        |
| Clearing a temporary flashing message60 |
| In Case Of Power Failure 60             |
| Cleaning the Thermostat                 |

Table of Contents

# **Product Information**

## Introduction

The ViewStat Communicating Thermostat (FIG. 1) operates similarly to a conventional thermostat but has the unique capability of being controlled, either locally or remotely from a NetLinx or Landmark control system. The ViewStat is compatible with any 24-volt controlled HVAC system. This manual describes how the ViewStat connects to several different types (see the *ViewStat Installation and Wiring* section on page 7).

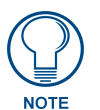

If there are any specific wiring needs or unusual wiring configurations please contact AMX Technical Support, and we will endeavor to find the answer, **before your** *installation*.

If necessary, contact AMX Technical Support for help with additional specific control wiring scenarios.

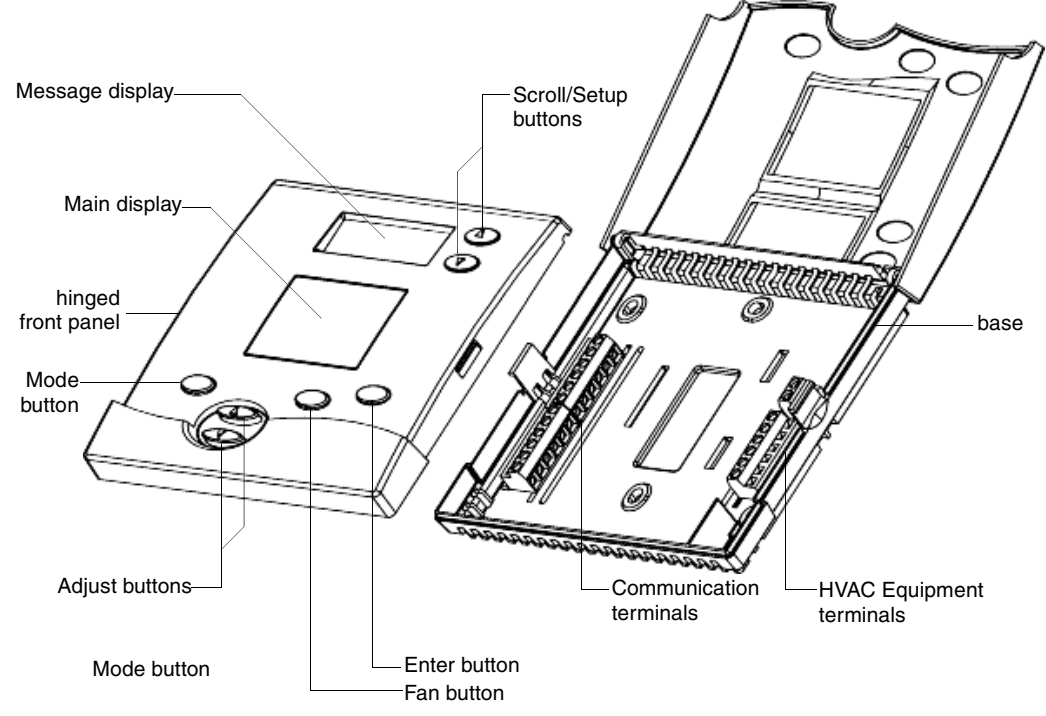

FIG. 1 ViewStat Communicating Thermostat

The ViewStat is designed to work with VST-TTM (Temperature) and VST-TRH (Temperature and Humidity) support modules, and remote sensors.

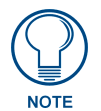

For information on using the VST-TSTAT with an (optional) VST-DIST Distribution Panel for RS422 control, refer to the Wiring the VST-TSTAT to a VST-DIST Distribution Panel section on page 11.

## System Components

The components in a complete ViewStat system (including optional accessories) are listed below:

| System Components                  |                                                                    |  |  |  |
|------------------------------------|--------------------------------------------------------------------|--|--|--|
| Component Name                     | Description                                                        |  |  |  |
| ViewStat (VST)                     | Communicating thermostat                                           |  |  |  |
| VST-TTM                            | Temperature support module (optional)                              |  |  |  |
| VST-TRH                            | Temperature/Humidity support module (optional)                     |  |  |  |
| VST-TSF Flush-mount remote sensor  | Indoor flush-mount temperature/relative humidity sensor (optional) |  |  |  |
| VST-TSO Duct/Outdoor remote sensor | Duct/Outdoor-mount temperature/relative humidity sensor (optional) |  |  |  |
| VST-DIST                           | Distribution Panel                                                 |  |  |  |

## ViewStat Specifications

| ViewStat Specifications   |                                                                                                    |
|---------------------------|----------------------------------------------------------------------------------------------------|
| Control Ports             | HVAC control                                                                                                    |
|                           | ICSNet                                                                                                    |
| Control Voltage           | 24 VAC $\pm$ 20% or 24 VDC $\pm$ 20% (delivered by an HVAC system or by an external power supply)                                                                                                    |
| Switched Voltage          | 18 – 30 VAC                                                                                                    |
| Maximum Operating Current | 2 amps total at rated voltage, through all outputs.                                                                                                    |
|                           | <ul> <li>1 amps through any one output.</li> </ul>                                                                                                    |
| Maximum Surge Current     | 2.0 A                                                                                                    |
| Control Accuracy          | ±1.0° F (± 0.56° C)                                                                                                    |
| Control Range             | 40° – 90° F (4.44° – 32.22° C)                                                                                                    |
| Operating Range           | 32° – 99° F (0° – 37.22° C)                                                                                                    |
| Baud Rate                 | 9600                                                                                                    |
| Front Panel Component     | s:                                                                                                    |
| Message display           | Two types of messages are displayed, Permanent and Temporary Messages.                                                                                                    |
|                           | <ul> <li>Permanent Messages are those that scroll continually during thermostat operation.</li> </ul>                                                                                                    |
|                           | <ul> <li>Temporary (flashing) Messages are intended to catch your eye and must be<br/>reset to be removed from the display.</li> </ul>                                                                                                    |
|                           | Thermostats are shipped with default (permanent) status messages (i.e. mode status, fan status, equipment status).                                                                                                    |
| Scroll/Set-up buttons     | The Scroll/Set-Up buttons function with the set-up features of the thermostat (see the <i>Set Up and Configuration</i> section on page 39). These buttons are located beneath the faceplate.                                                         |
| Main LCD display          | The MAIN DISPLAY (see FIG. 16 on page 23) provides the mode status, tem-<br>perature and system status information.                                                                                                    |
| Mode button               | Five modes of operation are available: OFF, COOL, HEAT, AUTO, and EM.<br>HEAT (for heat pumps only). The mode of operation indicates how you want<br>your heating and cooling equipment to operate. This button is located beneath<br>the faceplate. |
| Fan button                | The fan can be operated continuously (FAN ON) or only when there is a need to heat or cool. This button is located beneath the faceplate.                                                                                                    |
| Enter button              | The Enter (or Network Override) button is used to override the home automation system, to clear temporary flashing messages on the message display and with the set-up features of the thermostat.                                                   |
| Adjust buttons            | The Adjust buttons adjust the heating and cooling temperature settings.                                                                                                    |

| ViewStat Specifications (Cont.)                |                                                                                                    |  |  |  |  |
|------------------------------------------------|----------------------------------------------------------------------------------------------------|--|--|--|--|
| Circuit Board Compone                          | Circuit Board Components:                                                                                                    |  |  |  |  |
| Communication and HVAC<br>Equipment connectors | Terminals with captive-wire connectors that connects the Thermostat, HVAC equipment, control system, remote sensors and power supply. Refer to the <i>Wiring the Thermostat</i> section on page 20 for details.             |  |  |  |  |
| DIP Switch                                     | 4-position DIP switch that configures the thermostat for various application types (Servant/Master, Electric/Fossil, Single/Multi, Heat Pump/Heat-Cool). Refer to the Setting the DIP Switch section on page 9 for details. |  |  |  |  |
| Enclosure:                                     |                                                                                                    |  |  |  |  |
| Material                                       | White plastic with hinged faceplate and removable front panel.                                                                                                    |  |  |  |  |
| ViewStat Dimensions<br>(HWD)                   | 5.01" x 5.52" x 1.15"<br>(12.72 cm x 14.02 cm x 2.92 cm)                                                                                                    |  |  |  |  |
| Weight                                         | 5.29 oz. (150 grams)                                                                                                    |  |  |  |  |
| Included Accessories                           | Cat5 Suppression Ferrite     24 VAC Suppression Ferrite                                                                                                    |  |  |  |  |
| Ontional Accessories                           | VST TTM Remote Temperature support module (EC944 10)                                                                                                    |  |  |  |  |
| Optional Accessories                           | • VST-TRH Remote Temperature/Humidity support module (FG911-20)                                                                                                    |  |  |  |  |
|                                                | VST-TSE Flush-mount indoor remote sensor (FG944-30)                                                                                                    |  |  |  |  |
|                                                | • VST-TSO Duct/outdoor remote sensor ( <b>FG944-40</b> )                                                                                                    |  |  |  |  |
| Remote Temperature<br>Sensors:                 |                                                                                                    |  |  |  |  |
| VST-TSF Dimensions:                            | Cable length: 9.00"(228 mm)                                                                                                    |  |  |  |  |
|                                                | Sensor depth: 0.85" (22 mm)                                                                                                    |  |  |  |  |
|                                                | • Sensor diameter: Ø1.50 (Ø38 mm)                                                                                                    |  |  |  |  |
| VST-TSO Dimensions<br>(HWD):                   | • 2.75" x 1.44" x 1.75<br>(70 mm x 37 mm x 44 mm)                                                                                                    |  |  |  |  |
| Weight:                                        | • VST-TSF: 0.5 lb (0.23 kg)                                                                                                    |  |  |  |  |
|                                                | • VST-TSO: 0.75 lb (0.34 kg)                                                                                                    |  |  |  |  |

## **Support Module Specifications**

There are two types of support modules available for the ViewStat:

- VST-TTM Temperature Module: The VST-TTM support module offers versatility in climate control. A set of onboard dip switches on the VST-TTM circuit board allow you to determine whether you want the two remote temperature sensor inputs to control, monitor or do a combination of both. This temperature data is sent back to the ViewStat Thermostat, allowing you to accurately control and monitor temperature in a given area or multiple areas.
- VST-TRH Temperature and Humidity Module: The VST-TRH support module brings further versatility to the HVAC system. A set of onboard dip switches on the VST-TRH circuit board allow you to determine whether you want the two remote temperature sensor inputs to control, monitor, or both. The temperature/humidity data is sent back to the ViewStat, allowing you to accurately control and monitor temperature/humidity in a given area or multiple areas.

The ViewStat supports up to four Support Modules, and can display any one of the following:

- The remote temperature on support module address 1 if its mode is set to "Control".
- The average temperatures of all support modules set to "Control" mode.
- The humidity of the VST-TRH (Temperature and Humidity Module) set to "Control" mode.

| VST-TTM and VST-TRH Remote Sensor Specifications |                                                  |
|--------------------------------------------------|--------------------------------------------------|
| Power supply                                     | 18 to 30 VAC or DC (24 V Nominal)                |
| Support Module Dimensions (HWD)                  | 2.50" x 3.50" x 0.88"<br>(63 mm x 89 mm x 22 mm) |
| Max. relative humidity                           | 90% (non-condensing)                             |
| Temperature:                                     |                                                  |
| Accuracy:                                        | Comfort Range: (60°F - 80°F): ± 1°F              |
|                                                  | Control Range: (40°F - 100°F): ±2°F              |
|                                                  | Operating Range: (-40°F - 185°F): ±3°F           |
| Maximum Display Range:                           | -40°F - 185°F                                    |
| Humidity (VST-TRH only):                         |                                                  |
| Accuracy:                                        | Comfort Range: (10% - 45%): ± 3%                 |
|                                                  | Control Range: (10% - 90%): ± 5%                 |
| Maximum Display Range:                           | 0% - 90%                                         |

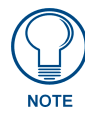

Refer to the Support Module Installation and Wiring section on page 33 for information on configuring, installing and wiring the support modules and remote temperature sensors.

## Maximum Cable Distances

| Maximum Cable Distances                                                         |                |
|---------------------------------------------------------------------------------|----------------|
| Between the VST and NetLinx or LandMark Controller:                             | 1000' (304.8m) |
| Between support module and VST:                                                 | 1000' (304.8m) |
| • Max. <i>cumulative</i> cable length between multiple support modules and VST: | 1000' (304.8m) |
| Between support module and remote sensor:                                       | 300' (91.44m)  |

## **HVAC System Pre-Installation Check List**

Before getting started, determine what type of heating system is/will be installed in the house. Then use the following table to determine if the proper numbers of wires are available, depending on the HVAC System type.

| HVAC System Pre-installation Check List                                     |                    |                    |  |
|-----------------------------------------------------------------------------|--------------------|--------------------|--|
| Application                                                                 | # of HVAC<br>Wires | Wiring Diagram     |  |
| Single Stage Furnace & AC                                                   | 5                  | FIG. 18 on page 26 |  |
| Two Stage Furnace & Two Stage AC                                            | 7                  | FIG. 19 on page 27 |  |
| Roof Top Unit (Two Stage Heat & Two Stage Cool)                             | 7                  | FIG. 20 on page 28 |  |
| Boiler with AC (Two Transformers)                                           | 5                  | FIG. 21 on page 29 |  |
| Single Stage Heat Pump                                                      | 7                  | FIG. 22 on page 30 |  |
| Two Stage Heat Pump                                                         | 9                  | FIG. 23 on page 31 |  |
| First Stage Radiant Floor Heat<br>Second Stage Furnace One Stage of Cooling | 6                  | FIG. 24 on page 32 |  |

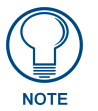

In addition to the wires necessary to support the HVAC system control, an RJ45terminated Cat5 cable is necessary to support NetLinx or Landmark communications (see theViewStat Installation and Wiring section on page 7 for details). Product Information

# **ViewStat Installation and Wiring**

This section covers the installation, wiring and checkout of a ViewStat Communicating Thermostat System.

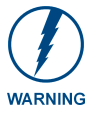

 120 volts may cause serious injury from electrical shock. Disconnect electrical power to the HVAC system before starting installation. This system is a low-voltage system.
 Improper installation may cause serious injury from electrical shock. This system must be installed by a qualified contractor in accordance with NEC Standards and applicable local and state codes.

## **Disconnecting Power to All HVAC Equipment**

Since the ViewStats are wired directly to the HVAC equipment, the power must be shut off at the equipment. This can generally be accomplished by turning off the disconnect switch located near the equipment. If an obvious disconnect switch is unavailable, you will need to remove the circuit breaker or shut down the fuse serving the equipment.

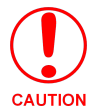

Failure to disconnect power could result in damage to the HVAC equipment or thermostats. Leave power disconnected until all other electrical connections have been made and checked for accuracy.

## Selecting the Thermostat Location

Determine if the thermostat will be operating alone, or with remote temperature sensors. If the unit is standalone there are certain measures that must be taken to ensure accurate temperature control.

#### Stand-alone thermostat mounting criteria

- One ViewStat per HVAC system.
- Mount on an interior wall.
- In a room frequently occupied.
- At least 18 inches (45.72 cm) from any outside wall.
- Approximately 5 feet (1.52 m) above the floor. Check with local building codes for height requirements in commercial applications.

DO NOT locate the thermostat:

- Behind doors, in corners or other dead air spaces.
- In direct sunlight or near lamps, appliances or other sources of radiant heat.
- On an outside wall or wall exposed to an unconditioned space (i.e. garage, etc.).
- In the flow path of a supply register, in stairways or near outside doors.
- On a wall where concealed pipes and/or duct work will affect the thermostat.
- Near sources of electrical interference such as arcing relay contacts.

#### With remote temperature sensors

Follow the guidelines for placement of the sensors and locate the thermostat indoors where operating range (see specs) will not be violated (i.e. do not install in a cold garage or hot equipment room). See the *Support Module Installation and Wiring* section on page 33 for details.

## Removing the Faceplate from the Base

No tools are required to disassemble the thermostat – just use your hands to pull the front panel off of the base (FIG. 2).

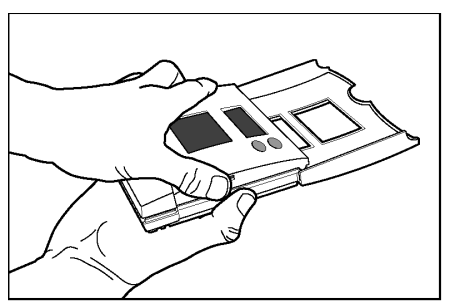

FIG. 2 Pulling the front panel off of the base

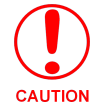

Loss of internal programs may result from static discharge to thermostat circuit board. Touch a grounded metal object to discharge any static charge before handling the circuit board.

While holding the base of the thermostat, apply pressure to the base of the latch with your thumb (FIG. 3). Both sides have a latch, but it is easiest to unlatch one side at a time.

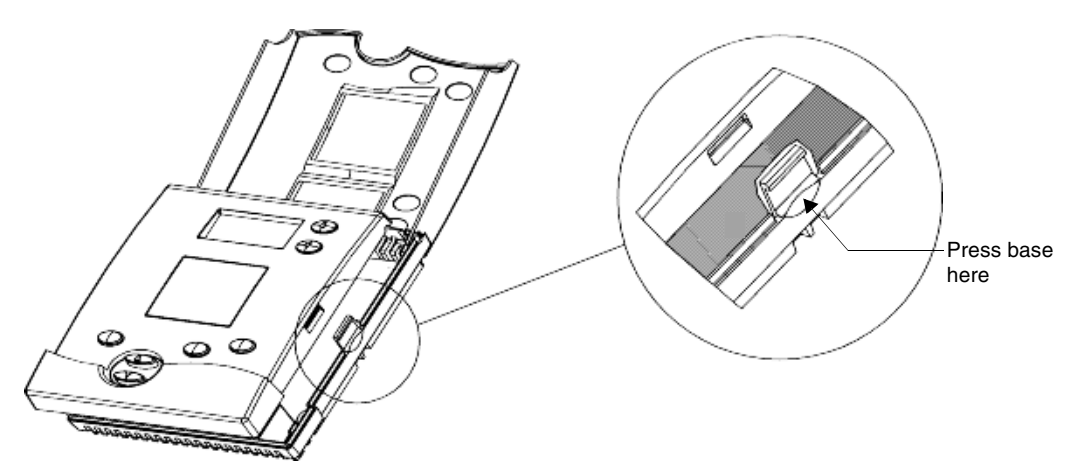

FIG. 3 Location of latch on base (one latch on each side)

## Setting the DIP Switch

Set the DIP switch located on the thermostat circuit board (FIG. 4) according to the application needs (see the *DIP Switch Settings table* below for details).

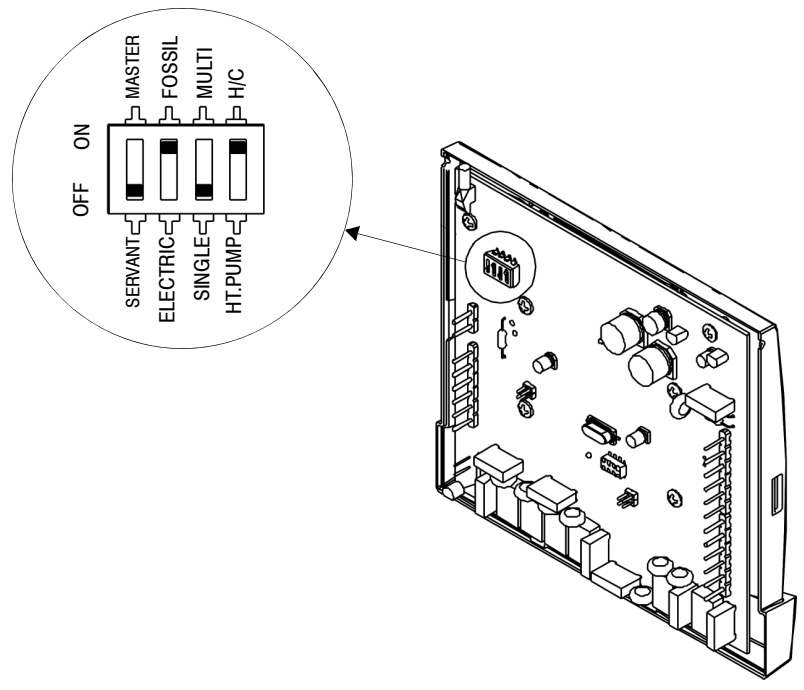

FIG. 4 Setting the DIP Switch

The following table shows what each switch corresponds to depending on position. Switch one should be set in the "OFF Servant" position unless you plan to broadcast readings from remote temperature sensors to other thermostats in the system when there is no control system in place.

| DIP Switch Settings                                                          |              |              |              |              |
|------------------------------------------------------------------------------|--------------|--------------|--------------|--------------|
| Application                                                                  | Switch<br>#1 | Switch<br>#2 | Switch<br>#3 | Switch<br>#4 |
| Single Stage Furnace & AC                                                    | Servant      | Fossil       | Single       | H/C          |
| Two Stage Furnace & Two Stage AC                                             | Servant      | Fossil       | Multi        | H/C          |
| Roof Top Unit (Two Stage Heat & Two Stage Cool)                              | Servant      | Fossil       | Multi        | H/C          |
| Boiler with AC (Two Transformers)                                            | Servant      | Fossil       | Single       | H/C          |
| Single Stage Heat Pump                                                       | Servant      | Electric     | Single       | HT. Pump     |
| Two Multi-stage Heat Pump                                                    | Servant      | Electric     | Multi        | HT. Pump     |
| First Stage Radiant Floor Heat,<br>Second Stage Furnace One Stage of Cooling | Servant      | Fossil       | Multi        | H/C          |

#### Reassembly

No tools required – line up pins on circuit board with the corresponding terminal blocks. Use your hands to push the front panel securely to the mounted base.

## Attaching the MiniVerter to the ViewStat

Before attaching the MiniVerter to the rear of the ViewStat, connect the wiring, as described below:

- **1.** Detach the faceplate from the base of the ViewStat.
- 2. Pull the stripped/tinned wires through the cutout in the center of the base (FIG. 5).

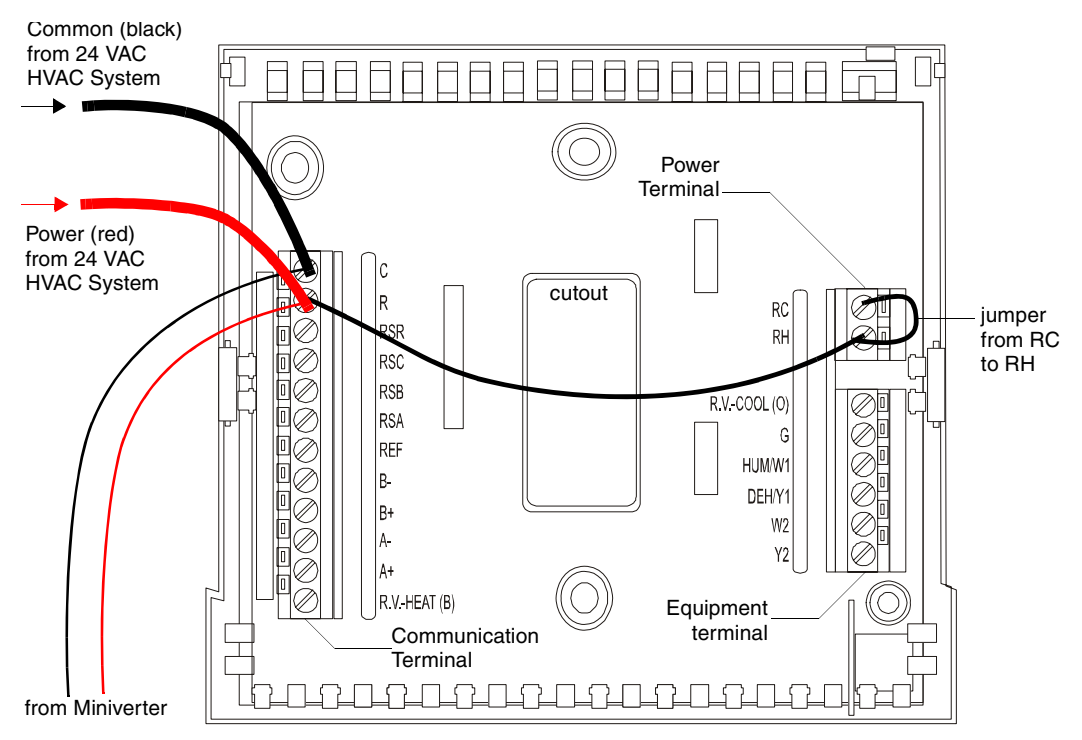

FIG. 5 ViewStat base with Communication, Power and Equipment terminals

Before mounting the ViewStat, you must attach the MiniVerter to the rear panel of the ViewStat, as described below:

- **1.** Detach the faceplate from the base of the ViewStat.
- **2.** Pull the stripped/tinned wires through the cutout in the center of the base (FIG. 5)
- **3.** Connect the communications wiring:
  - a. Blue to B-
  - **b.** Orange to B+
  - C. Red/White to A-
  - d. Black/White to A+
- **4.** Connect the power wiring:
  - a. Black to C
  - **b.** Red to R
- 5. Install a jumper from RH to RC.
- **6.** Insert the MiniVerter (connector-side first) into the guide-slots located on the bottom of the MiniVerter mounting bracket (FIG. 6).
- 7. Slide the MiniVerter back into its locking position in the mounting bracket.
- **8.** With the connector-side of the MiniVerter seated in the guide-slots, gently press the opposite side of the MiniVerter in and down, to snap it into its locked position on the mounting bracket.

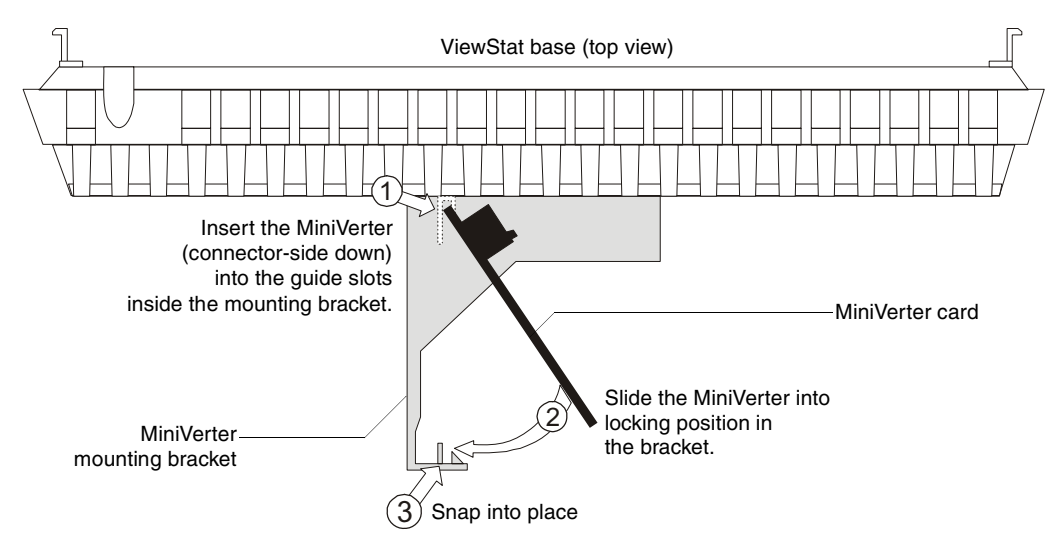

FIG. 6 Inserting the MiniVerter into the mounting bracket (top view).

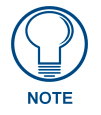

Repeated installation and removal of the MiniVerter bracket may result in damage to the bracket.

9. Connect the Cat-5 RJ-45 connector on the MiniVerter to the Control System (Master or ICSNet Hub).

## Wiring the VST-TSTAT to a VST-DIST Distribution Panel

The optional VST-DIST Distribution Panel (not included) connects to up to eight VST-TSTAT thermostats, providing a convenient and effective method of wiring multiple thermostats to the control system's RS422 serial interface port.

The VST-DIST provides one RS422 interface to the control system and eight RS422 interfaces for the thermostats.

- Since the VST-DIST provides an RS422 interface to the control system, a MiniVerter (VST-MVRT) is not required for communication.
- The VST-DIST is intended for use with the VST-TSTAT, and is not intended for use with the VST, which includes a MiniVerter.

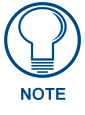

The VST-DIST includes an Instruction Manual from the manufacturer with detailed installation instructions, and a decal on the inside of the front cover (reproduced in FIG. 7) gives wiring information for the panel.

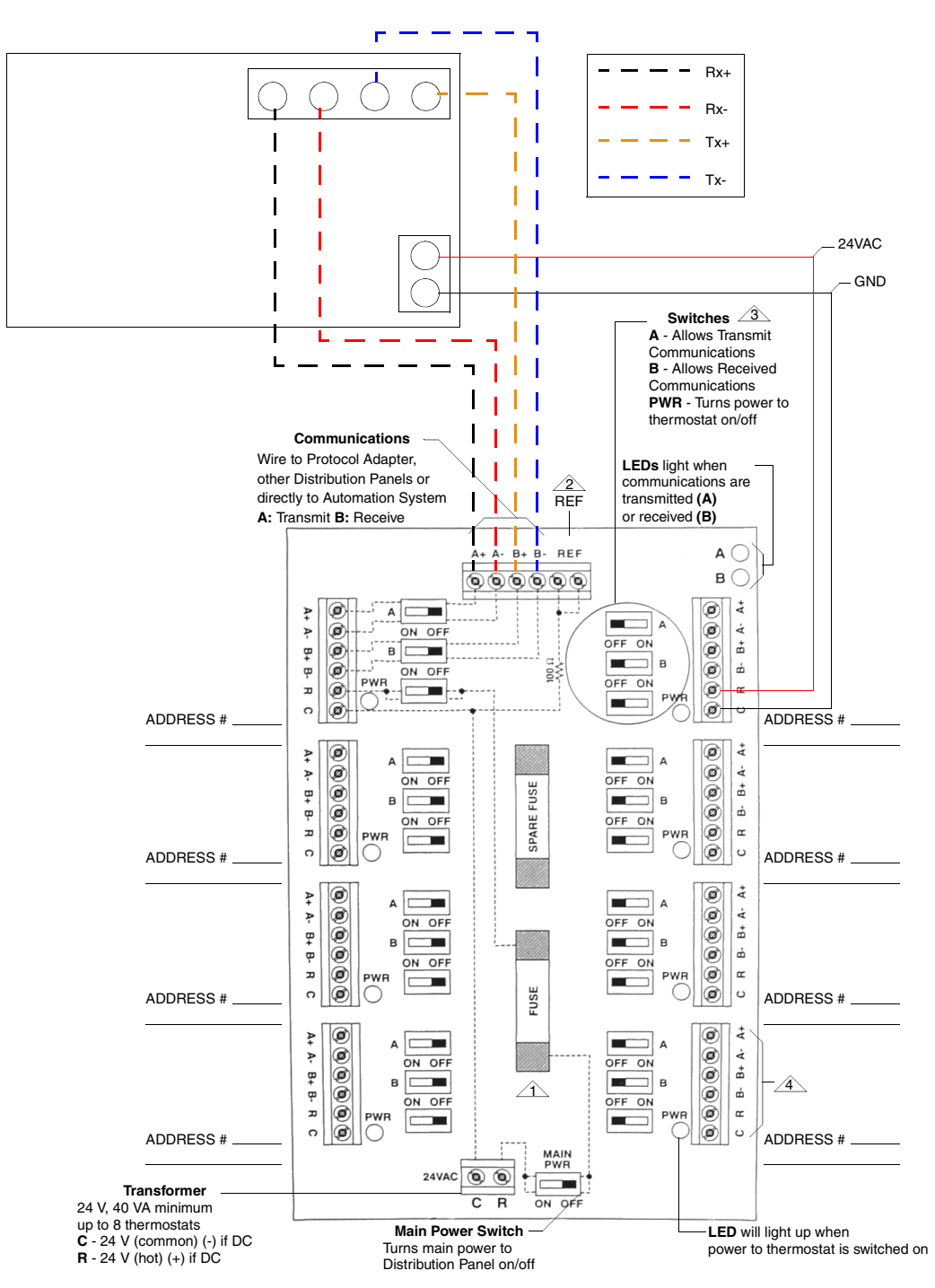

FIG. 7 Wiring the VST-TSTAT to a VST-DIST Distribution Panel

## Mounting the Base to a Wall

There are four screw holes located on the base of the thermostat; two are for a junction box mounting, along with two for alternate mounting spacing. Use one of the holes on the top and one on the bottom.

- **1.** Place the base over the wire hole opening in the wall; level the base and mark the screw hole mounting locations (leveling required for appearance only).
- **2.** If using supplied wall anchors, drill 3/16" hole in the center of the marked locations and tap in the wall anchors. If using the supplied screws only, drill a 3/32" hole in the center of the marked locations.

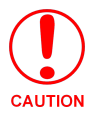

Minimize wire entry hole size and seal – drafts from inside the wall could affect temperature readings.

- **3.** Fasten the base to the wall with the supplied screws.
- 4. Seal wire entry using caulk, drywall putty or insulation.

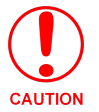

Loss of internal programs may result from static discharge to thermostat circuit board. Installer must touch a grounded metal object before handling the circuit board.

## **Connecting the ViewStat to AMX Control Systems**

When a Mini Verter is used the Viewstat has a single RJ-45 jack on the rear panel, and uses ICSNet cabling to connect to NetLinx or Landmark control systems.

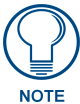

The terms "PhastLink" and ICSNet" are essentially interchangeable within the context of cabling/connectors. They both use a standard 10BaseT type connection (i.e. Category 5 wire and RJ-45 connectors), and they share the same pinout information for the RJ-45 jacks. Generally the term "PhastLink" is used when dealing with Landmark, and "ICSNet" is used when describing NetLinx control systems.

The wires should be connected in the standard manner described in the following table. If standard EIA/TIA 568A/B color coding is followed, wiring problems will be minimized.

| PHASTLink RJ-45 Pinout Information (EIA/TIA 568 A) |              |          |          |          |
|----------------------------------------------------|--------------|----------|----------|----------|
| Pin                                                | Wire Color   | Polarity | Function | Delag    |
| 1                                                  | White/Green  | +        | Transmit | Pair 2   |
| 2                                                  | Green        | -        | Transmit |          |
| 3                                                  | White/Orange | -        | Mic      |          |
| 4                                                  | Blue         | -        | Ground   |          |
| 5                                                  | White/Blue   | +        | 12 VDC   |          |
| 6                                                  | Orange       | +        | Mic      |          |
| 7                                                  | White/Brown  | +        | Receive  | TIA 568A |
| 8                                                  | Brown        | -        | Receive  |          |

| NetLinx RJ-45 Pinout Information (EIA/TIA 568 B) |              |          |          | 568 B)   |
|--------------------------------------------------|--------------|----------|----------|----------|
| Pin                                              | Wire Color   | Polarity | Function | D. i. o  |
| 1                                                | Orange/White | +        | Transmit | Pair 3   |
| 2                                                | Orange       | -        | Transmit |          |
| 3                                                | Green/White  | -        | Mic      |          |
| 4                                                | Blue         | -        | Ground   |          |
| 5                                                | White/Blue   | +        | 12 VDC   |          |
| 6                                                | Green        | +        | Mic      |          |
| 7                                                | White/Brown  | +        | Receive  | TIA 568B |
| 8                                                | Brown        | -        | Receive  |          |
|                                                  |              |          |          |          |

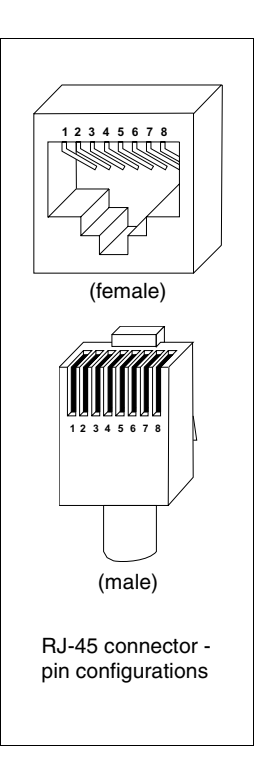

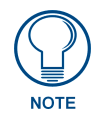

It is important that the correct pairing is observed. Transmit, Receive, and Mic need to be on twisted pairs. Splitting pairs (e.g., using a white/green wire with a blue/white wire for transmit) will result in increased crosstalk, and may result in bus failure or noise on the intercom.

# Connecting to an Axcess Control System (via AXC-232++, AXB-EM232, or Axcent3/PRO)

To connect the ViewStat to an Axcess control system via an Axcess Cardframe (cardframe must be equipped with an AXC-232 232/422/485 Control Card), AXB-EM232 Enhanced Master, or Axcent3(PRO) Controller, refer to the card-edge pinout information below:

| Axcess System Card Edge Pinouts |          |                                      |  |
|---------------------------------|----------|--------------------------------------|--|
| Pin                             | Signal   | Function                             |  |
| 1                               | GND      | Ground (RS-232)                      |  |
| 2                               | RX       | Receive data (RS-232)                |  |
| 3                               | ТΧ       | Transmit data (RS-232)               |  |
| 4                               | +12V     | Power                                |  |
| 5                               | RX -     | Receive data (RS-422)                |  |
| 6                               | RX +     | Receive data (RS-422)                |  |
| 7                               | TX -     | Transmit data (RS-422)               |  |
| 8                               | TX +     | Transmit data (RS-422)               |  |
| 9                               | GND      | Ground                               |  |
| 10                              | CTS      | Clear-to-send (hardware handshaking) |  |
| 11                              | RTS      | Ready-to-send (hardware handshaking) |  |
| 12-16                           | not used |                                      |  |

FIG. 8 shows the wiring configuration for Axcess systems:

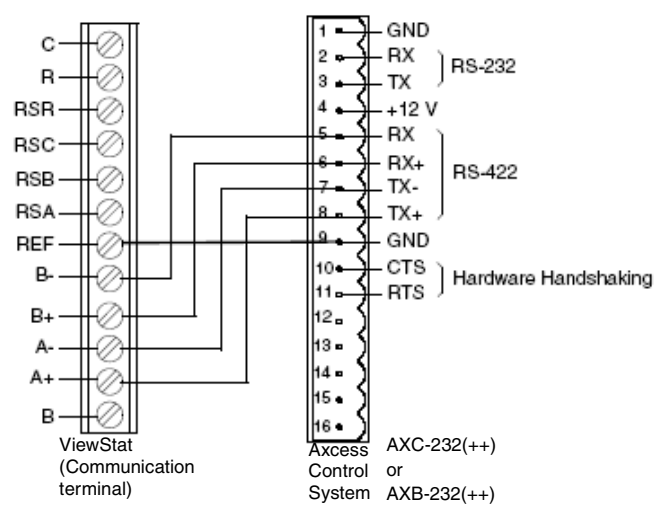

FIG. 8 Connecting the ViewStat to an Axcess Control System

## Connecting to an Axcess Master Controller via the RS232/422/485 (DB-9) Port

The table below lists the connector pins, signal types, and signal functions for RS-232/RS-422/RS- 485 DB-9 (male) connector on an Axcess Master Controller (i.e. Axcent3 or Axcent3/PRO).

| DB-9 Pinouts |        |                            | Wiring and Baud Configurations |                |                    |
|--------------|--------|----------------------------|--------------------------------|----------------|--------------------|
| Pin          | Signal | Function                   | RS-232                         | RS-422         | RS-485             |
| 1            | RX-    | Receive data               |                                | Х              | X (strap to pin 9) |
| 2            | RXD    | Receive data               | Х                              |                |                    |
| 3            | TXD    | Transmit data              | Х                              |                |                    |
| 4            | TX+    | Transmit data              |                                | Х              | X (strap to pin 6) |
| 5            | GND    | Signal ground              | Х                              | Х              |                    |
| 6            | RX+    | Receive data               |                                | Х              | X (strap to pin 4) |
| 7            | RTS    | Request to send            | Х                              |                |                    |
| 8            | CTS    | Clear to send              | Х                              |                |                    |
| 9            | TX-    | Transmit data              |                                | Х              | X (strap to pin 1) |
|              | •      | The X's show where to tern | ninate the wires               | on the DB-9 co | onnector.          |

FIG. 9 shows the wiring configuration for Axcess systems (using the DB-9 PROGRAM port).

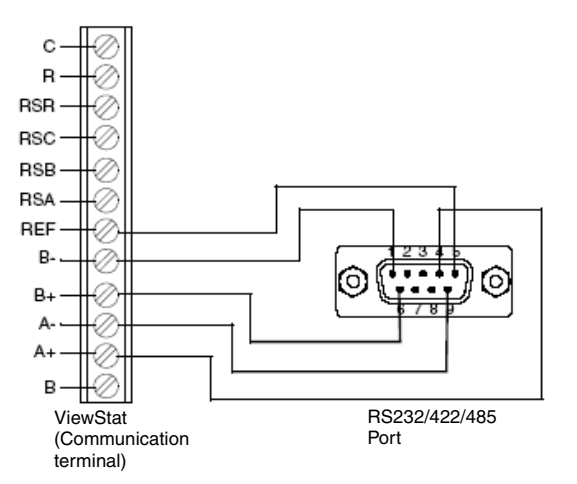

FIG. 9 Connecting the ViewStat to an Axcess Control System via the RS232/422/485 (DB-9) port

## Connecting to NetLinx Integrated Controllers via the RS232/422/485 (DB-9) Port

The table below lists the connector pins, signal types, and signal functions for RS-232/RS-422/RS- 485 DB-9 (male) connector on an NetLinx Integrated Controllers (i.e. NI-2000/3000/4000).

| DB-9 Pinouts |        |                           | Wiring and        | Baud Configu   | rations            |
|--------------|--------|---------------------------|-------------------|----------------|--------------------|
| Pin          | Signal | Function                  | RS-232            | RS-422         | <b>RS-485</b>      |
| 1            | RX-    | Receive data              |                   | Х              | X (strap to pin 9) |
| 2            | RXD    | Receive data              | х                 |                |                    |
| 3            | TXD    | Transmit data             | х                 |                |                    |
| 4            | TX+    | Transmit data             |                   | Х              | X (strap to pin 6) |
| 5            | GND    | Signal ground             | х                 | Х              |                    |
| 6            | RX+    | Receive data              |                   | Х              | X (strap to pin 4) |
| 7            | RTS    | Request to send           | х                 |                |                    |
| 8            | CTS    | Clear to send             | х                 |                |                    |
| 9            | TX-    | Transmit data             |                   | Х              | X (strap to pin 1) |
|              | •      | The X's show where to ter | rminate the wires | on the DB-9 co | nnector.           |

FIG. 9 shows the wiring configuration for NetLinx systems (using the DB-9 PROGRAM port).

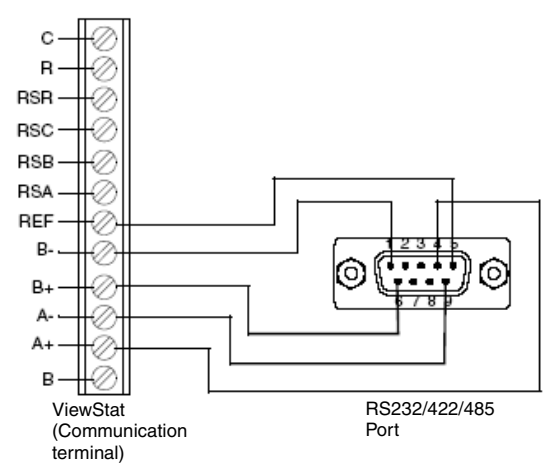

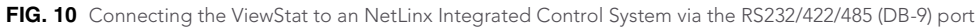

#### Connecting to a NetLinx Master controller via NXC-COM card

The Viewstat can connect to a NetLinx NXF Cardframe or NXI equipped with a NXC-COM Dual COM Port Control Card. The following table shows the card edge pinout information for the NXC-COM card.

| NXC-COM2 Pinouts |         |                 | NXC-COM2 | Wiring Conf | iguration           |
|------------------|---------|-----------------|----------|-------------|---------------------|
| Pin              | Signal  | Function        | RS-232   | RS-422      | RS-485              |
| 1                | GND     | Signal ground   | Х        | Х           |                     |
| 2                | RXD1    | Receive data    | Х        |             |                     |
| 3                | TXD1    | Transmit data   | Х        |             |                     |
| 4                | CTS1    | Clear to send   | Х        |             |                     |
| 5                | RTS1    | Request to send | Х        |             |                     |
| 6                | TX1+    | Transmit data   |          | Х           | X (strap to pin 8)  |
| 7                | TX1-    | Transmit data   |          | Х           | X (strap to pin 9)  |
| 8                | RX1+    | Receive data    |          | Х           | X (strap to pin 6)  |
| 9                | RX1-    | Receive data    |          | Х           | X (strap to pin 7)  |
| 10               | +12 VDC | Power           | Optional | Optional    |                     |
| 11               | GND     | Signal ground   | Х        | Х           |                     |
| 12               | RXD2    | Receive data    | Х        |             |                     |
| 13               | TXD2    | Transmit data   | Х        |             |                     |
| 14               | CTS2    | Clear to send   | Х        |             |                     |
| 15               | RTS2    | Request to send | Х        |             |                     |
| 16               | TX2+    | Transmit data   |          | Х           | X (strap to pin 18) |
| 17               | TX2-    | Transmit data   |          | Х           | X (strap to pin 19) |
| 18               | RX2+    | Receive data    |          | Х           | X (strap to pin 16) |
| 19               | RX2-    | Receive data    |          | Х           | X (strap to pin 17) |
| 20               | +12 VDC | Power           | Optional | Optional    |                     |

FIG. 11 shows the wiring configuration for NetLinx systems.

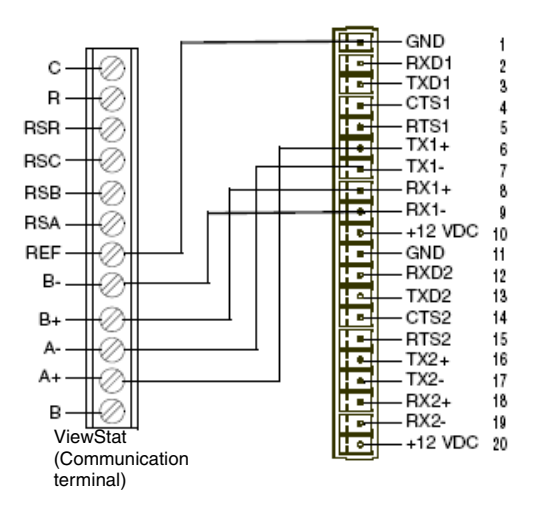

FIG. 11 Connecting the ViewStat to a NetLinx Control System

#### Connecting to a LandMark Control System

PhastLink cables are used to connect all PhastLink-compatible devices, including keypads, dimmers, J-box IR devices, amplifiers, audio switches, etc. The table below lists the RJ-45 pinout information.

| RJ-45 Pinout Information |              |              |              |
|--------------------------|--------------|--------------|--------------|
| Pi<br>n                  | Wire Color   | Polarit<br>y | Functio<br>n |
| 1                        | White/Green  | +            | Transmit     |
| 2                        | Green        | -            | Transmit     |
| 3                        | White/Orange | -            | Mic          |
| 4                        | Blue         | -            | Ground       |
| 5                        | White/Blue   | +            | 12 VDC       |
| 6                        | Orange       | +            | Mic          |
| 7                        | White/Brown  | +            | Receive      |
| 8                        | Brown        | -            | Receive      |

PhastLink uses a standard 10Base-T connection (i.e. Category 5 wire and RJ-45 connectors). The wire should be connected in the standard manner. If a consistent color code is used, wiring problems will be minimized.

It is important that the correct pairing is observed. Transmit, Receive, and Mic need to be on twisted pairs. Splitting pairs (e.g., using a white/green wire with a blue/white wire for transmit) will result in increased crosswalk, and may result in bus failure or noise on the intercom.

#### Installing the Cat5 Suppression Ferrite

Before connecting the ICSNet cable, install the Cat5 Suppression Ferrite (provided), as described below (no tools required):

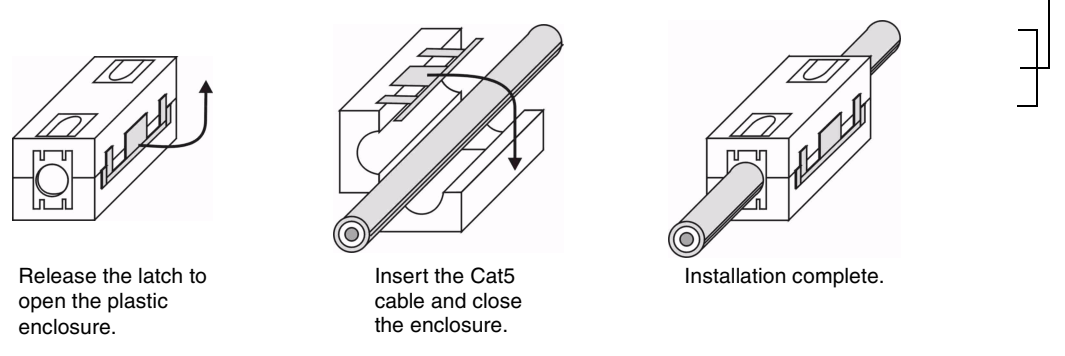

FIG. 12 Installing the Cat5 Suppression Ferrite

- **1.** The Cat5 suppression ferrite is housed in a plastic enclosure, with a latch release on one side. Pull to release the latch and open the enclosure.
- **2.** Insert the Cat5 cable.
- **3.** Snap the enclosure shut with the cable inside, and you're done.

#### Connecting to a NetLinx Control System

*To connect a single ViewStat to a NetLinx control system*, use ICSNet cabling to connect the RJ-45 jack on the ViewStat to any available ICSNet jack on the NetLinx Master. The maximum cabling distance between the ViewStat and Master is 1,000 ft (304.8 m).

*To connect multiple ViewStats to a NetLinx system*, use a NetLinx Hub (NXC-NH) to add additional ICSNet ports to the system, connect the RJ-45 jack on the ViewStat to an available ICSNet jack on the Hub.

#### **Connecting to a Landmark Control System**

To connect a single ViewStat to a Landmark control system, use PhastLink cabling to connect the RJ-45 jack on the ViewStat to any available PhastLink jack on the Landmark Master (MCU). The maximum cabling distance between the ViewStat and MCU is 1,000 ft (304.8 m).

*To connect multiple ViewStats to a Landmark system*, use a Landmark Hub (PLH-RPT) to add additional PhastLink ports to the system, connect the RJ-45 jack on the ViewStat to an available PhastLink jack on the Hub.

## Connecting the ViewStat to the HVAC System

Before connecting the ViewStat to the HVAC system, install the 24 VAC Suppression Ferrite, to eliminate any potential noise problems.

Installing the 24 VAC Suppression Ferrite

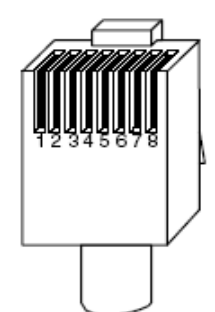

Before connecting the 24 VAC power supply cable to the HVAC system, install the 24 VAC Suppression Ferrite (provided), as described below (no tools required):

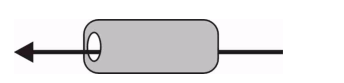

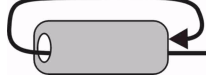

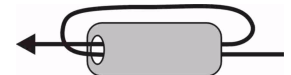

Pass the 24VAC power cord through the ferrite bead.

Loop the cable around and pass it through the ferrite bead again.

Gently pull the cable to eliminate excess slack - installation

complete.

FIG. 13 Installing the 24 VAC Suppression Ferrite

- **1.** Pass the 24 VAC power cable through the ferrite bead once.
- 2. Loop the cord around, and pass it through the ferrite bead once more.
- **3.** Gently remove any excess slack in the cable, and you're done.

## Wiring the Thermostat

- **1.** Strip 1/4" (0.63 cm) of insulation from each wire to be used.
- **2.** Secure wires into the terminals on the base according to the appropriate wiring diagram, as described in the following table. Refer to the *Wiring Diagrams* section on page 26. Use color-coding practices (i.e. white wire to W terminal) whenever possible.

| Single Stage Furnace & AC                                                                        | Refer to FIG. 18 on page 26 |
|--------------------------------------------------------------------------------------------------|-----------------------------|
| Two Stage Furnace & Two Stage AC                                                                 | Refer to FIG. 19 on page 27 |
| Roof Top Unit (Two Stage Heat & Two Stage Cool)                                                  | Refer to FIG. 20 on page 28 |
| <ul> <li>Boiler with AC (Two Transformers)</li> </ul>                                            | Refer to FIG. 21 on page 29 |
| Single Stage Heat Pump                                                                           | Refer to FIG. 22 on page 30 |
| Two Stage Heat Pump                                                                              | Refer to FIG. 23 on page 31 |
| <ul> <li>First Stage Radiant Floor Heat<br/>Second Stage Furnace One Stage of Cooling</li> </ul> | Refer to FIG. 24 on page 32 |

3. Check each wire to ensure it is securely fastened, not broken, and exposed wires are not touching.

### Communication and Equipment terminal wiring definitions

The following table describes the Communication and Equipment terminal wiring definitions (see FIG. 5 on page 10).

| Communication and Equipment Terminal Wiring Definitions |                                                                                                    |  |  |
|---------------------------------------------------------|----------------------------------------------------------------------------------------------------|--|--|
| <b>Communication Termin</b>                             | Communication Terminal                                                                                                    |  |  |
| С                                                       | Thermostat Voltage (common)                                                                                                    |  |  |
| R                                                       | Thermostat Voltage (hot)                                                                                                    |  |  |
| RSR (support module)                                    | Thermostat Voltage (hot)                                                                                                    |  |  |
| RSC (support module)                                    | Thermostat Voltage (common)                                                                                                    |  |  |
| RSB/RSA (support module)                                | Support module communication (half-duplex)                                                                                                    |  |  |
| REF                                                     | Ground Reference                                                                                                    |  |  |
| B-/B+                                                   | Receive                                                                                                    |  |  |
| A-/A+                                                   | Transmit                                                                                                    |  |  |
| Equipment Terminal                                      | ·                                                                                                    |  |  |
| RC                                                      | Switched Voltage (cool)                                                                                                    |  |  |
| RH                                                      | Switched Voltage (heat)                                                                                                    |  |  |
| RV COOL (O)                                             | Reversing Valve - Cool (energized in Cool mode)                                                                                                    |  |  |
| RV HEAT (B)                                             | Reversing Valve - Heat (energized in other modes)                                                                                                    |  |  |
| G                                                       | Fan                                                                                                    |  |  |
| HUM/W1                                                  | 1st stage Heat (non-heat pump)<br>-or-<br>3rd stage Heat AND 1st Stage Emergency Heat (heat pump)<br>-or-<br>Humidification (with humidity control sensor) |  |  |

| Communication and  | Communication and Equipment Terminal Wiring Definitions (Cont.)                                                                          |  |
|--------------------|----------------------------------------------------------------------------------------------------|--|
| Equipment Terminal | l (Cont.)                                                                                                    |  |
| DEH/Y1             | 1st stage Cooling (non-heat pump)<br>-or-<br>1st stage Compressor (heat pump)<br>-or-<br>Dehumidification (with humidity control sensor) |  |
| W2                 | 2nd stage Heat (non-heat pump)<br>-or-<br>2nd stage Emergency Heat (heat pump)                                                           |  |
| Y2                 | 2nd stage Cooling (non-heat pump)<br>-or-<br>2nd stage Compressor (heat pump)                                                            |  |

### Connecting the ViewStat to the HVAC System

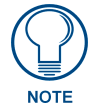

A qualified HVAC technician should perform these steps step to ensure proper termination.

- **1.** Make sure the HVAC system power is off.
- 2. The following figures (FIG. 14, FIG. 15) show wiring diagrams for several different HVAC equipment types. Use these diagrams as a reference only. Use color coding where possible.
  - **a.** FIG. 14 shows a typical heat/cool wiring schematic:

#### MULTI-STAGE FURNACE

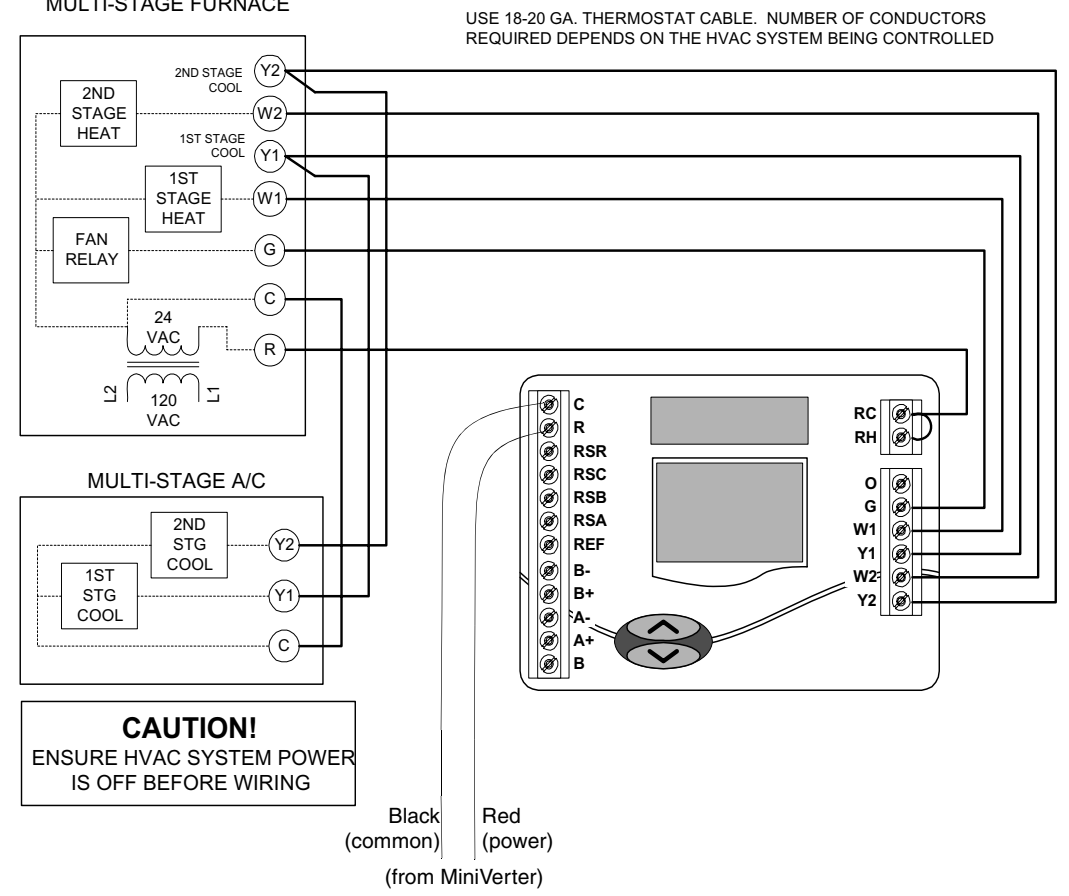

FIG. 14 Typical heat/cool wiring schematic

**b.** FIG. 15 shows a typical heat/cool wiring schematic:

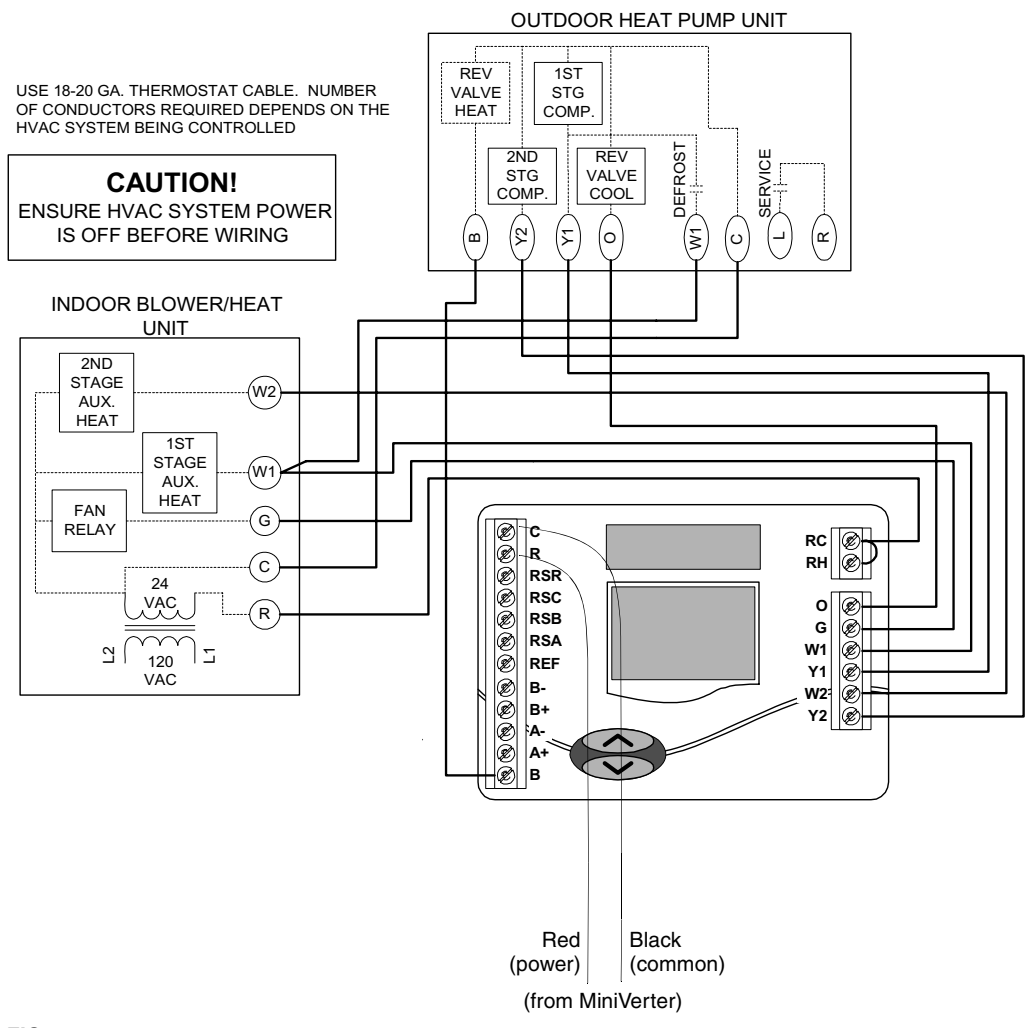

FIG. 15 Typical heat pump wiring schematic

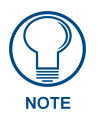

For additional HVAC system wiring diagrams (for Single-Stage Furnace and AC, Two-Stage Furnace and Two-Stage AC, Roof-Top Unit (Two-Stage Heat and Two-Stage Cool), Boiler With AC (Two Transformers), and Single Stage Heat Pump Configurations, refer to the Wiring Diagrams section on page 26.

## **Checking HVAC System Operation**

Use the thermostat buttons to verify that the thermostat is controlling the equipment operation. A checkout procedure is supplied in the installation instructions supplied with thermostat. This procedure will verify only that the thermostat operates the equipment.

The HVAC installer may need to connect 24VAC to the R and C terminals to check HVAC operation. If the automation system is to be installed after the HVAC installation, leave the R and C terminals connected to ensure the HVAC system operates. If the automation system is installed before either the placement of HVAC wiring or an external power supply is used, then do not connect HVAC wires to R and C.

When the thermostat is first turned on all of the graphics of the main LCD are momentarily displayed; this will look like FIG. 16.

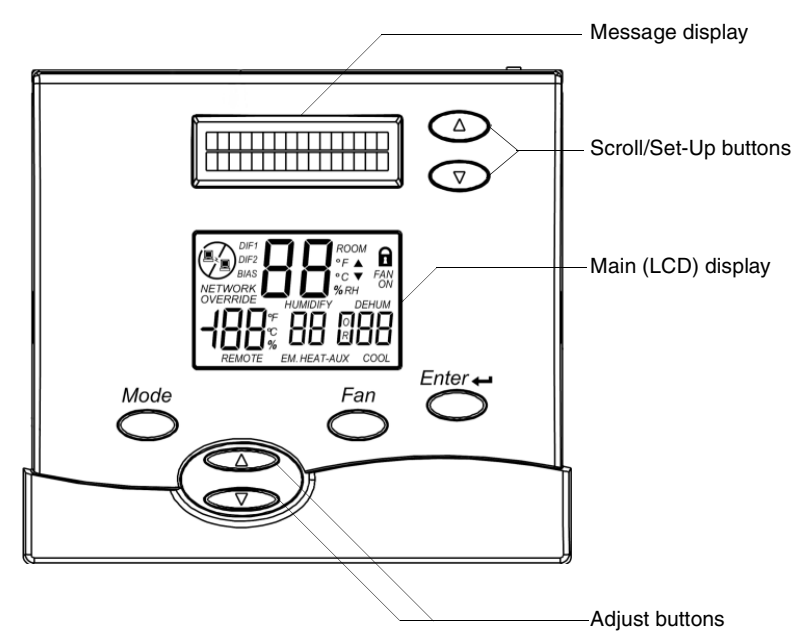

FIG. 16 Front panel (with all graphics on Main LCD displayed)

#### **Check Out Procedure**

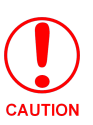

The following check-out procedure will turn the heating and cooling equipment on and off. Do not operate in cooling at low outdoor temperatures. Do not operate in heating at high outdoor temperatures. Refer to the HVAC equipment manufacturer specifications for safe operating temperatures.

Use the Check Out procedure (below) to determine if the thermostat is controlling the HVAC equipment.

- 1. Press the Mode button, and look for the OFF message on the Main display.
- 2. Press the Fan button. The system blower should start and the message FAN ON appears on the Main display. Press Fan again to stop.
- **3.** Press the **Mode** button until the COOL message appears, along with the current cool setting on the Main display.
- **4.** Use the **down arrow** button to lower the set point 3°F below room temperature. In 5 to 10 seconds the first stage of cooling begins, and the COOL message icon begins to flash. If there is a second stage it will begin in four minutes.
- **5.** Press the **Mode** button until OFF appears n the Main display. During Check-out, change the mode to override the Minimum On time delays.
- **6.** Press the **Mode** button until the HEAT message appears, along with the current heat setting in the Main display.

**7.** Use the up arrow button to raise the set point 3°F above room temperature. In 5-10 seconds, the first stage of heating begins and the HEAT message icon begins to flash. If there is a second stage it will begin in 4 minutes.

*Heat Pump Only:* The message HEAT -AUX is displayed when the auxiliary heat terminal (W1) is energized. The LED on top of the thermostat will illuminate.

- **8.** Press the **Mode** button until OFF appears in the Main display. During Check-out, change the mode to override the minimum On time delays.
- **9.** Press the **Mode** button until EM.HEAT appears on the Main display. Repeat step 7 to verify Emergency Heat operation.

## **Optional HVAC Set-Up Features**

There are a number of HVAC features that can be configured for the particular application. These include temperature control options, display options and high/low balance points (heat pumps only).

- Temperature control options
- Balance points
- Display options

#### To access these HVAC set-up features

When first powered up, the message display will scroll through the current mode status, fan status, and heating/cooling output status. This is referred to as Passive Display because you do not interact with it. To get into the Set-Up Menu, press the Enter and Mode buttons at the same time. This is referred to as User Interactive Display, as the user navigates through various menu and sub-menu selections to change variables.

Set-Up is menu driven but only one menu item is visible at a time. FIG. 32 on page 39 shows the entire Main Menu. Selecting any one of the Main Menu items (by pressing the Enter button) will enter a corresponding Sub-Menu. The Scroll Up and Scroll Down buttons are used to move between menu items or change values.

The Enter button is used to select a menu item or enter a value. When in Thermostat Set-Up, if none of the three navigation buttons are pressed in 5 minutes, the display will return to Passive Display.

For detailed information on accessing and using the various Set-Up menus, refer to the *Set Up and Configuration* section on page 39.

## Address the Thermostats and Set Highest Address

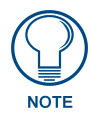

These steps must be done at each thermostat for communication to work properly.

**1.** Press the Mode and Enter buttons simultaneously at the thermostat. It may take a couple of tries to get them pressed together.

This will enter the Thermostat Set Up Menu. The first menu item that will appear on the text messaging display is an informational item that indicates that only the Scroll Up, Scroll Down (two buttons located immediately to the right of the text display) and the Enter buttons are used in thermostat set up. This will remain on the display for approximately 5 seconds or until any of the three aforementioned buttons are pressed. Thermostat Set Up is a series of sub-menu's that allow you to customize the ViewStat in various ways. The *Set Up and Configuration* section on page 39 outlines the set up features. The following steps will guide you only through Communications Set Up sub-menu (FIG. 17).

- 2. Press the Scroll Down button until the "Communications Set Up" menu shows on the display.
- **3.** Press the Enter button to select this menu.
- 4. The first sub-menu item is "Set Thermostat ADDRESS". Press the Enter button to select this item.
- 5. Set the address between 1 and 64 using the Scroll Up and Scroll Down buttons.
  - Each thermostat must have a unique address (i.e. no two thermostats can have the same address)
  - Start with address 1 and increment by 1 for each new address do not skip an address. This will optimize communications speed.

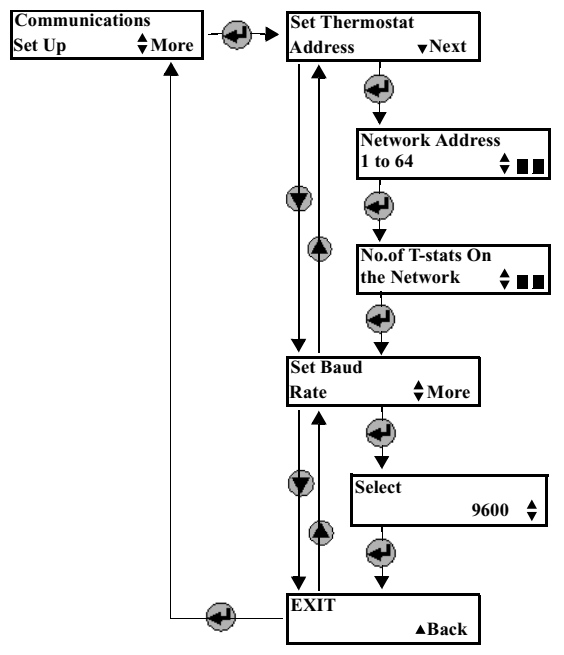

FIG. 17 Setting the thermostat address

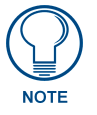

#### Write down the address for each thermostat.

- 6. After the address has been selected, press the Enter button to store the address.
- **7.** Use the Scroll Up and Scroll Down buttons to set the "Number of Stats on the Network" to the highest address that will be on the thermostat network. This will be equal to the total number of thermostats on the network (unless one or more addresses are skipped see step 5).

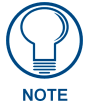

This number must be set the same at each thermostat.

- **8.** Press Enter to set the baud rate. The ViewStat must be set for 9600 baud to communicate with the miniverter. This is the default setting, and you shouldn't ever change this setting.
- 9. Press Enter to "Exit" the Communications Set Up sub-menu. This will return you to the main menu.
- **10.** Press the Scroll Down button until "Exit" is displayed. Press the Enter button. The thermostat will then reset and return to normal operation.

## Wiring Diagrams

## Single-stage furnace and AC configuration.

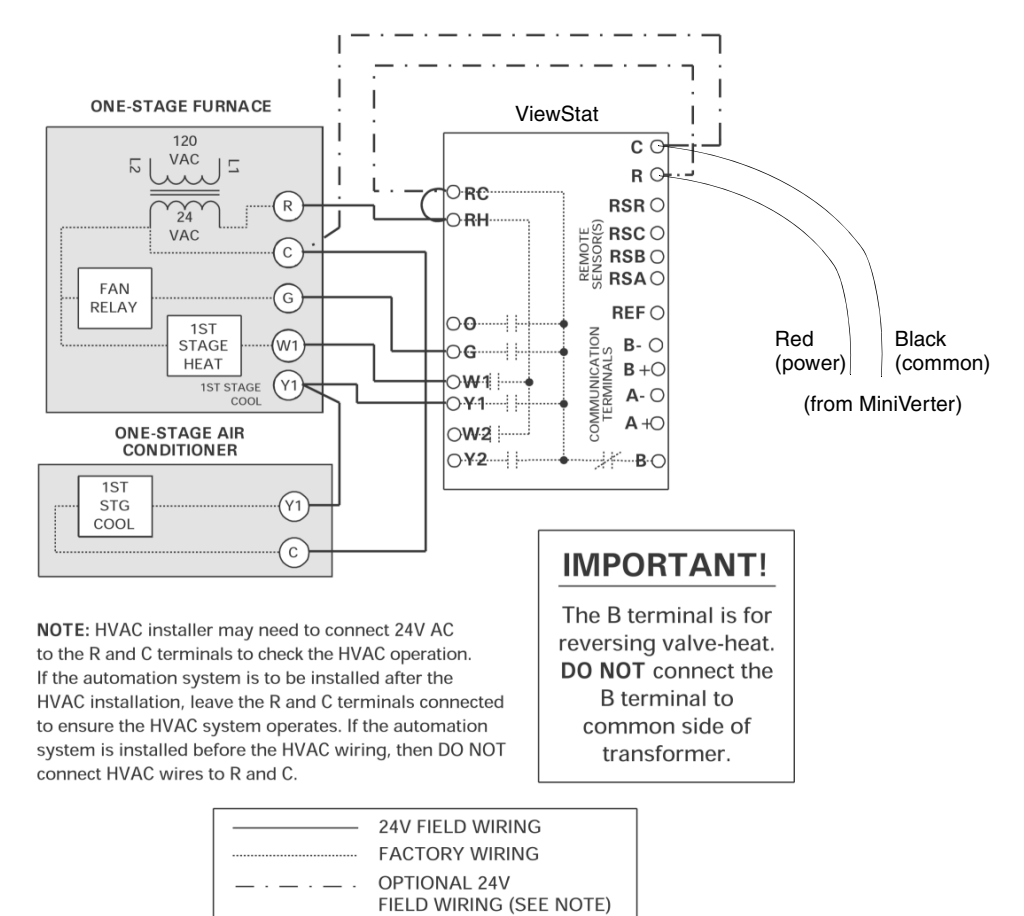

FIG. 18 Single-stage furnace and AC configuration

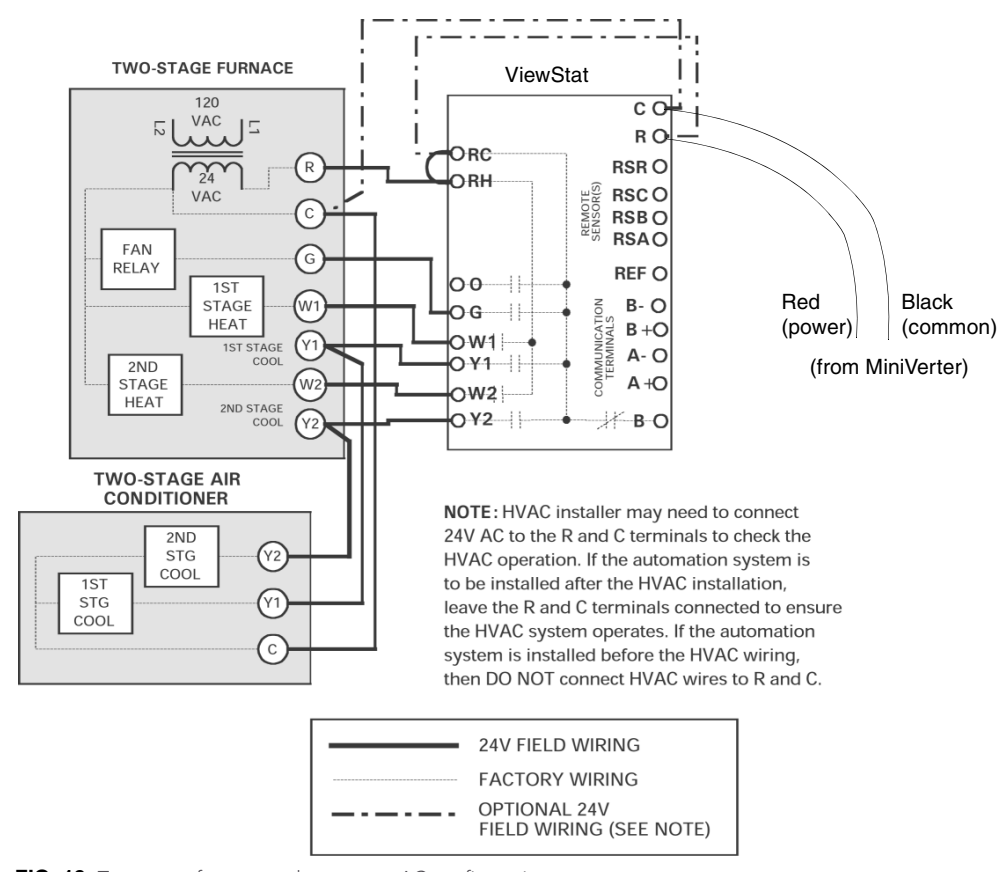

## Two-stage furnace and two-stage AC configuration.

FIG. 19 Two-stage furnace and two-stage AC configuration

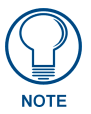

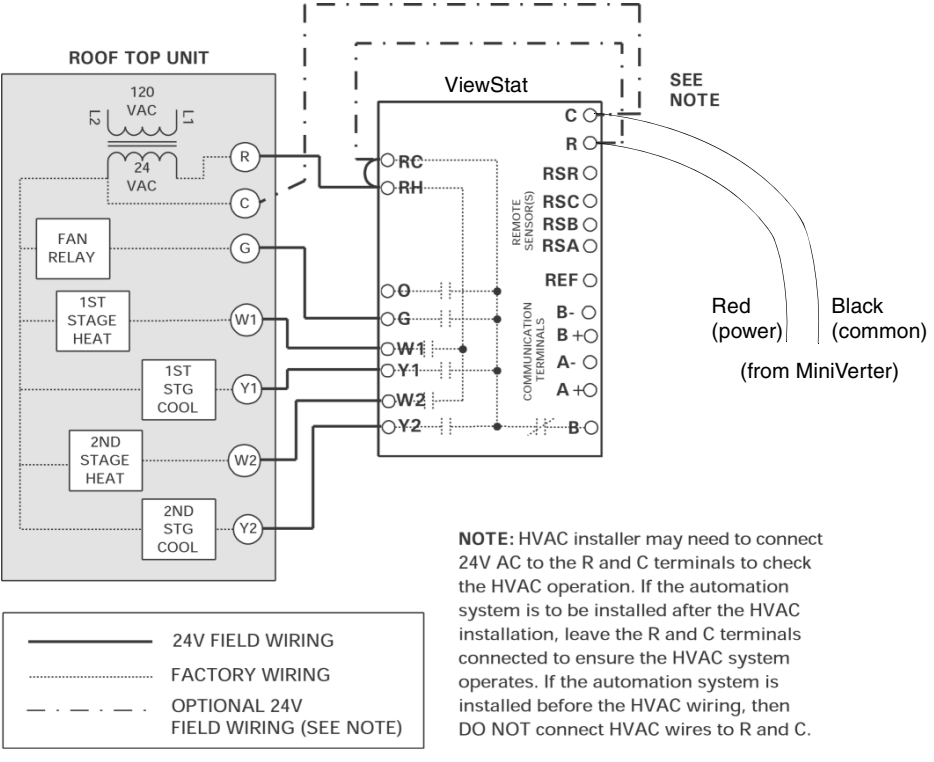

### Roof top unit (two-stage heat and two-stage cool) configuration.

FIG. 20 Roof top unit (two-stage heat and two-stage cool) configuration

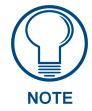

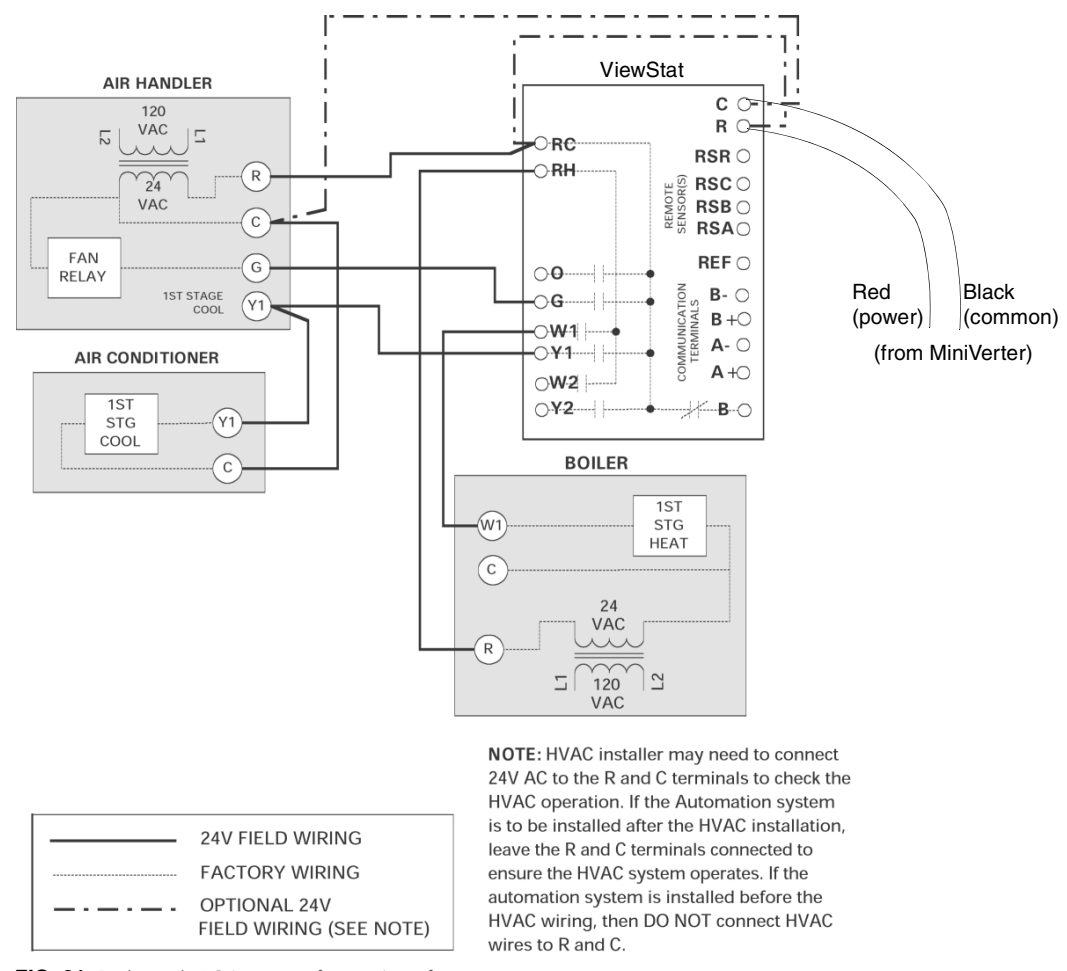

### Boiler with AC (two transformers) configuration.

FIG. 21 Boiler with AC (two transformers) configuration

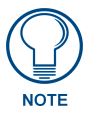

## Single-stage heat pump configuration

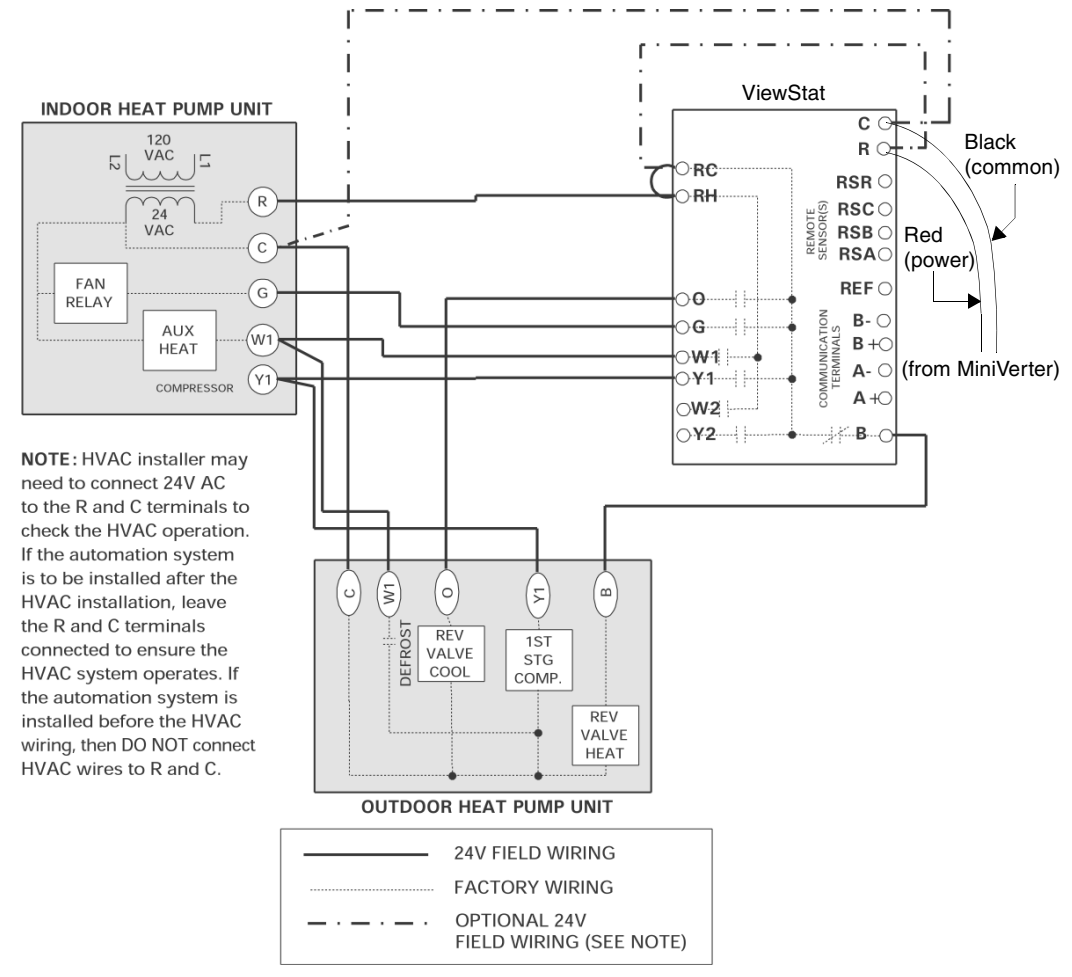

FIG. 22 Single-stage heat pump configuration

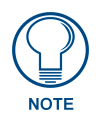

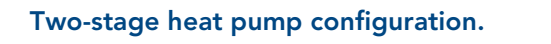

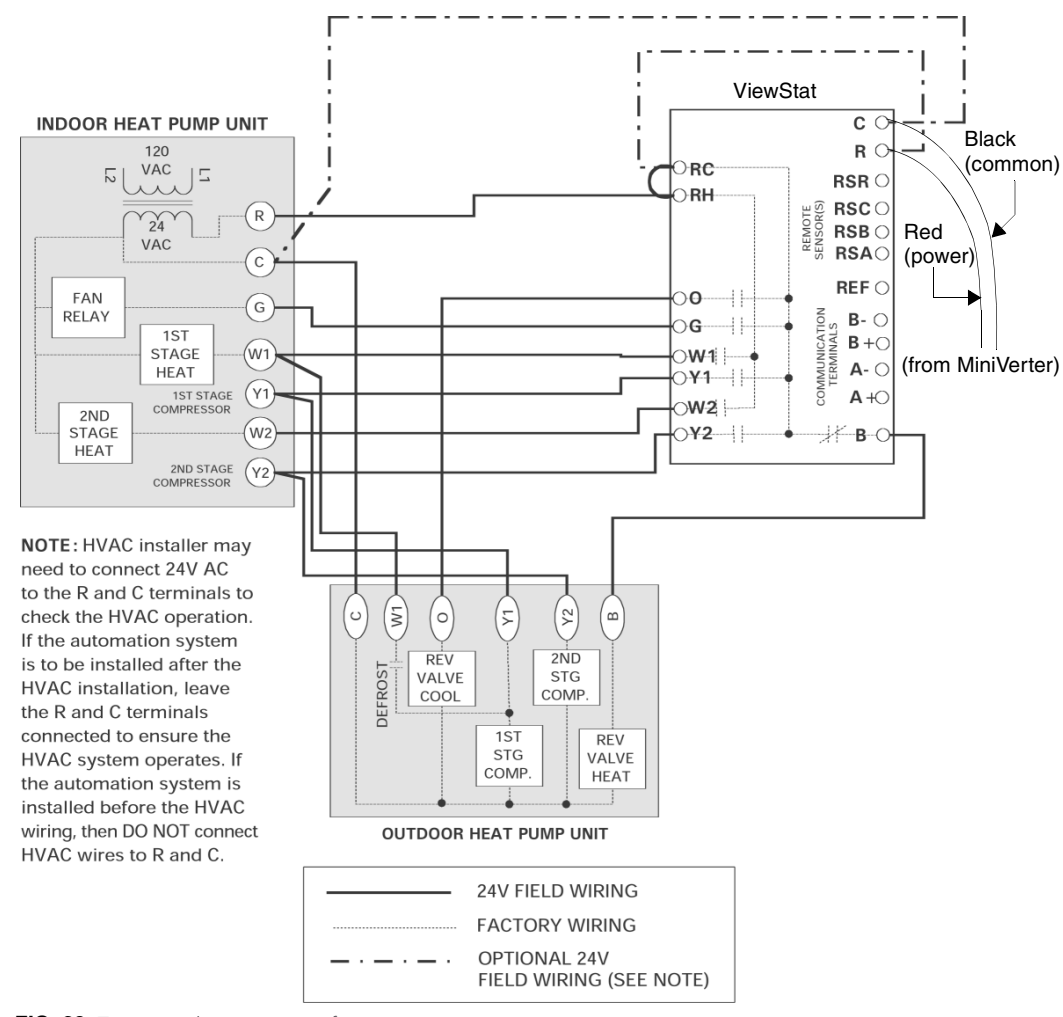

FIG. 23 Two-stage heat pump configuration

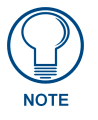

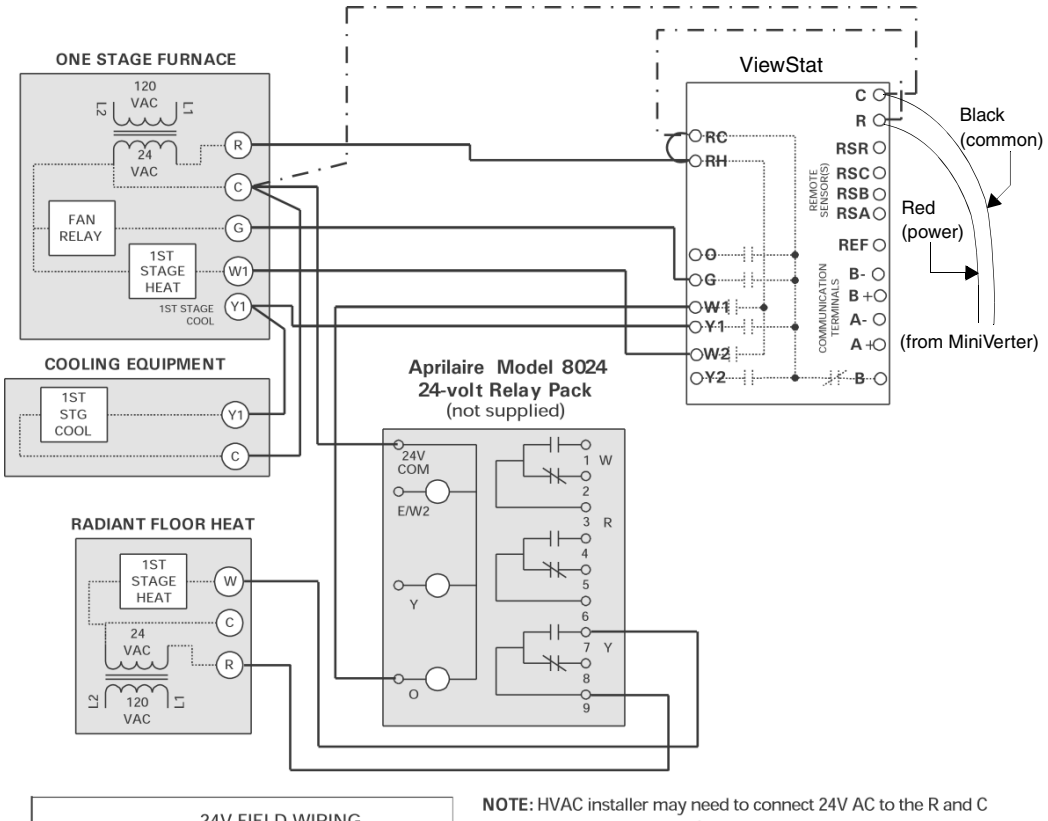

# First- stage radiant floor heat, second-stage furnace one stage of cooling configuration.

24V FIELD WIRING
 FACTORY WIRING
 OPTIONAL 24V
 FIELD WIRING (SEE NOTE)

**NOTE:** HVAC installer may need to connect 24V AC to the R and C terminals to check the HVAC operation. If the Automation system is to be installed after the HVAC installation, leave the R and C terminals connected to ensure the HVAC system operates. If the automation system is installed before the HVAC wiring, then DO NOT connect HVAC wires to R and C.

FIG. 24 First-stage radiant floor heat, second-stage furnace one stage of cooling configuration

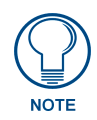

# **Support Module Installation and Wiring**

Follow the guidelines for placement of the support modules (as described below), and locate the ViewStat indoors where the operating range of the ViewStat  $(32^{\circ} - 99^{\circ}F/0^{\circ} - 37^{\circ}C)$  will not be violated (i.e. do not install in a cold garage or hot equipment room). Refer to the *Support Module Specifications* section on page 3 for more information on the modules.

The thermostat will display one of the following sets of information:

- The remote temperature on the support module at address 1 if its mode is set to "control".
- The average temperature of all support modules set to "control".
- The humidity of the VST-TRH sensors set to the "control" mode.

## Installing the VST-TTM and VST-TRH Support Modules

#### **Choosing a mounting location**

In choosing a mounting location for the support module(s), locate an interior wall surface in an area free from drafts. The maximum distance from the thermostat is 1000 ft. (304.8 m).

- Do not mount support module on an exterior wall.
- Avoid routing wires near sources of noise such as computer monitors or fluorescent lights.

#### Single Support Module Installation

**1.** Install the Viewstat according to the instructions in the *ViewStat Installation and Wiring* section on page 7. Check to ensure that thermostat is operating (display shows correct temperature).

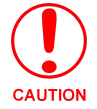

Remove the thermostat from its sub-base before wiring the support module to avoid damage from live wire.

- Choose the wall location where the VST-TTM or VST-TRH module will be mounted. Run CAT-5 wire from the thermostat to the support module location (max distance = 1000 ft./304.8 m).
- **3.** Open the support module case by pulling the cover straight forward, as shown in FIG. 25:

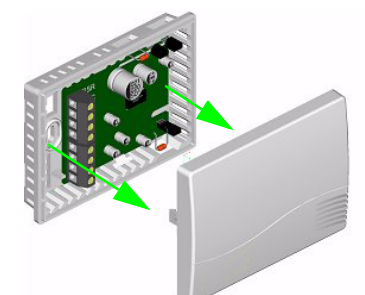

FIG. 25 Opening the support module case

- **4.** Remove the circuit board from the base by pulling back the latch that holds it at the bottom center, as shown in FIG. 26:
- **5.** Use the sub-base as a template to mark the mounting hole locations on the wall. The word "TOP" is written in the sub-base. Position the sub-base so that the wires can be pulled through the hole in the top left-hand corner. Drill size for the wall anchors is 3/16 inch. Mount the

sub-base using the two #6 screws and anchors provided (larger screws will prevent the circuit board from properly snapping into place).

If side access is preferred for wiring, clip out the side vents on the scored lines (FIG. 27).

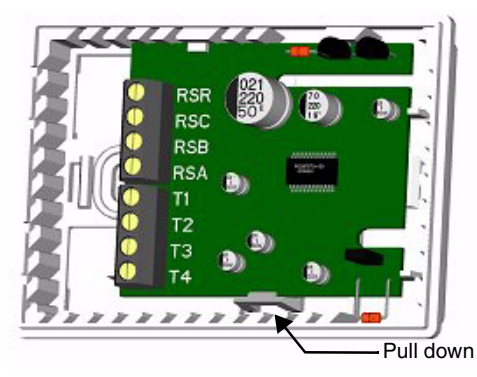

FIG. 26 Removing the circuit board

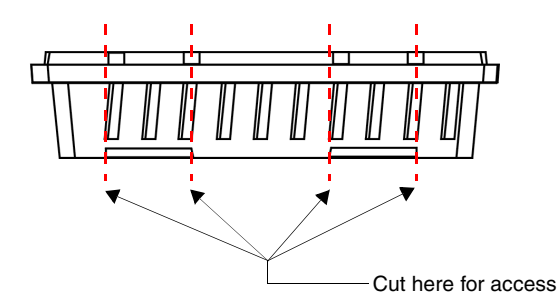

FIG. 27 For side access, cut out the side vents on the scored lines.

- **6.** Snap the circuit board back into the sub-base by sliding the top of the board in first and then snapping down on the bottom. Check to be sure that the latch holds the board properly.
- **7.** Strip <sup>1</sup>/<sub>4</sub> inch of insulation from the four wires at the support module. Install the wires in the terminals labeled RSR, RSC, RSB and RSA. One twisted pair of wires should be used for the RSR and RSC connection and another pair of twisted wires should be used for the RSB and RSA connection. Push the extra wire back into the wall cavity. Seal the hole in the wall around the cable to eliminate any draft that might affect the sensor.
- **8.** Connect the wires on the thermostat sub-base to the terminals labeled RSR, RSC, RSB and RSA on the ViewStat base (see FIG. 5 on page 10) and the Communication and Equipment Terminal Wiring Definitions table on page 20). Make sure that each terminal on the support module is wired to the terminal with the same label at the thermostat.
- **9.** If necessary, change the Support Module DIP switch settings as described in *Setting the Support Module DIP Switches* section on page 35.

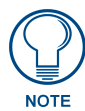

DIP switches must be set prior to powering the support module (support module is powered when thermostat is returned to its base). If switches need to be changed after powering the support module, the thermostat must be removed from its base for a minimum of 15 seconds to ensure proper reset of the support module.

**10.** Mount the thermostat on the sub-base and confirm that it is displaying the right temperature from the support module or remote sensor.

#### Multiple Support Module Installation

Up to 4 support modules can be connected to provide temperature or humidity averaging in a large area or for several zones being controlled by the same system. The maximum cumulative distance of all the support modules from the ViewStat is 1000 ft (304.8 m).

FIG. 28 shows daisy-chaining of the VST-TTM Remote Temperature and VST-TRH Remote Temperature/ Humidity Sensors.

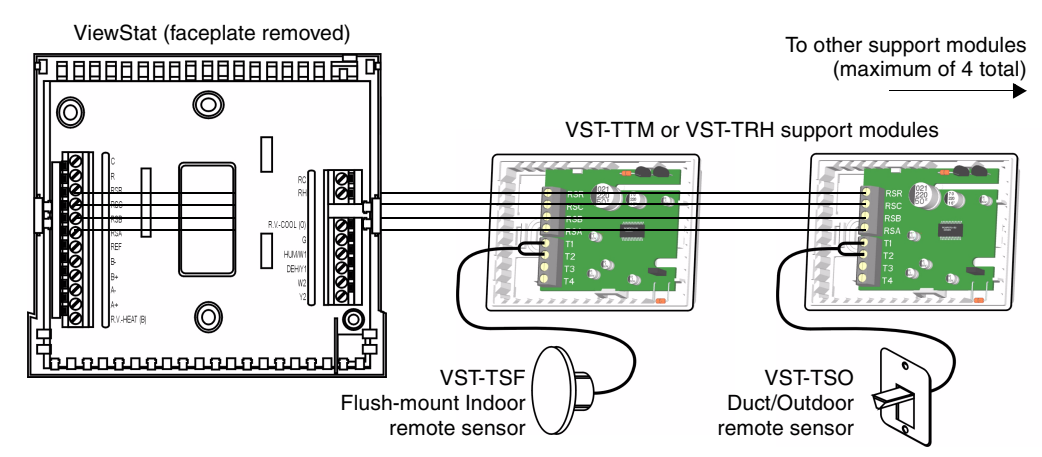

FIG. 28 Daisy-chaining VST-TTM Remote Temperature and VST-TRH Remote Temperature/Humidity support modules

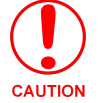

Always make sure that there is no power to the modules by removing the thermostat from the sub-base.

- **1.** Remove the thermostat from the sub-base.
- **2.** Wire the first sensor using the single support module instructions. Daisy chain the remaining support modules as shown below (FIG. 29).

| Thermostat | Module 1 | Module 2 | Module 3 | Module 4 |
|------------|----------|----------|----------|----------|
| RSR —      |          |          |          |          |
| RSC —      | — RSC —  | RSC      | — RSC —  |          |
| RSB        | RSB      | RSB      |          | RSB      |
| RSA —      |          |          |          |          |

FIG. 29 Daisy-chaining support modules

- **3.** Set the VST-TTM or VST-TRH Support Module DIP switches as described in the following *Setting the Support Module DIP Switches* section.
- 4. Replace the thermostat on the sub-base. Check for proper operation of each sensor.

## Setting the Support Module DIP Switches

Both the VST-TTM and VST-TRH support modules contain a 6-position DIP switch (FIG. 30) located on the circuit board to set the support modules address, mode (monitor/control), and the temperature sensor source (T1/T2 or Onboard Sensor). The ViewStat displays the temperature reading of whichever remote sensors are connected to support modules *in control mode*. When multiple support modules are connected and in control mode, the ViewStat displays an average of all incoming temperature readings. If all connected support modules are set to monitor mode, then the ViewStat displays the temperature reading from the on-board sensor, and the temperature from the remote sensor (or the average temperature if you're using multiple sensors) is displayed as the REMOTE temperature.

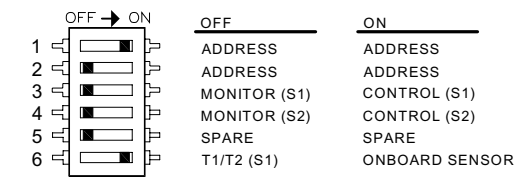

FIG. 30 VST-TTM or VST-TRH support module DIP switch

#### DIP switches 1 and 2: Address (1-4)

The following diagram shows how to set the top two address DIP switches. Each support module must have its own address (1-4).

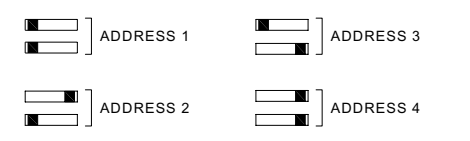

FIG. 31 Setting the top two address switches (switches 1 and 2)

#### **DIP switch 3: Temperature Sensor 1**

Each support module has two sensors: Sensor 1 and Sensor 2. Determine whether you want the Sensor 1 input to monitor or control temperature. If DIP switch number 3 is in the "off " position, it will monitor the temperature.

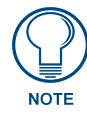

If the support module is set to Address 1 and the Sensor 1 input is set to "monitor", then the monitored temperature will be displayed as the remote temperature in the lower left hand corner of the thermostat. Otherwise, the monitored value will only be available through the home automation system.

If DIP switch 3 is set to the "on" position, it will use the Sensor 1 temperature to control the thermostat. The sensor control temperature will be displayed on the thermostat. If multiple sensors are daisy chained together, all of the sensors set to control will be averaged and the average temperature will be displayed on the thermostat.

#### Dip switch 4: Temperature Sensor 2 (VST-TTM support module only)

Sensor 2 is for an external flush-mount or outdoor/duct temperature sensor for the VST-TTM support module.

Determine whether you want the Sensor 2 input to monitor or control temperature. If DIP switch number 4 is in the "off " position, it will monitor the temperature.

If DIP switch 4 is set to the "on" position, it will use the reported temperature to control the thermostat. The sensor control temperature will be displayed on the thermostat. If multiple support modules are daisy chained together, all of the sensors set to control will be averaged and the average temperature will be displayed on the thermostat.

#### Dip switch 4: Humidity Sensor 2 (VST-TRH support module only)

Sensor 2 is for an onboard humidity sensor for the VST-TRH support module.

Determine whether you want the Sensor 2 input to monitor or control humidity. If DIP switch number 4 is in the "off" position, it will monitor the humidity level (%).

If DIP switch 4 is set to the "on" position, it will control the humidity level and the value will be displayed on the thermostat (with a % sign to indicate humidity). Up to 4 support modules can be daisy chained together. All humidity sensors that are set to "Control" mode will be averaged and the average humidity will be displayed on the thermostat.

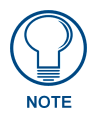

If any of the remaining temperature sensors are also set to "control", the temperature control averaging will override the humidity control averaging and humidity control values will be ignored by the thermostat. To ensure that the thermostat recognizes humidity control values, make sure that all temperature sensors (for this thermostat) are set to the "Monitor" mode.

#### DIP switch 6: T1/T2 or Onboard Sensor

Determine whether you want the Sensor 1 input to use the temperature sensed by the onboard thermistor or to use the input from a remote sensor (i.e. flush mount sensor or duct/outdoor sensor). If DIP switch number 6 is in the "off" position it will use the remote sensor inputs (T1/T2). If the DIP switch is in the "on" position, it will use the temperature input from the onboard thermistor. This option only exists for the Sensor 1 input and can still be configured to monitor or control.

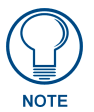

The ViewStat will not display temperature or humidity (Sensor 1 or Sensor 2) values if DIP switch 6 is set to T1/T2 without wiring a sensor to the T1/T2 terminal. If a sensor is connected to the T1/T2 terminal; DIP switch 6 **MUST** be set to **Off** or an invalid temperatures will be reported to the ViewStat.

## **Applications**

#### **Heat Pump Applications**

If the support module is being used with a heat pump thermostat with auxiliary heat, the thermostat can be configured to disable the use of auxiliary heat during warm weather and to lock out the compressor when the outdoor temperature is too cold. This allows for the most efficient use of energy.

At warmer temperatures, a heat pump will operate much more efficiently than the auxiliary heat. It can save energy to disable auxiliary heat in some cases, for example, when returning from a setback on a mild day. The temperature above which auxiliary heat is disabled is the auxiliary lockout temperature or high balance point. Refer to the thermostat user manual for a detailed explanation.

Air-to-air heat pumps become less efficient as the outdoor temperature drops. The temperature at which it becomes more efficient to use auxiliary heat instead of the heat pump is the balance point or low balance point.

Configure the temperature sensor (T1/T2) that you are using to sense outdoor temperature to the "Monitor" mode by setting the DIP switch 3 to the "off" position and the support module address to number 1. The high and low balance points are set at the thermostat.

#### Humidity Control (VST-TRH only)

In order to set your thermostat up as a humidity controller, you will need at least one (up to four for averaging) VST-TRH (temperature/humidity) support module(s) wired to the thermostat.

- 1. Locate the VST-TRH Support Module in the area that you want to control humidity.
- **2.** Set the T3/T4 sensor (Humidity) Input to "Control" by moving the # 4 DIP switch to the "on" position. Up to four T3/ T4 humidity sensors can be set to control and the reported values will be averaged and displayed on the thermostat.

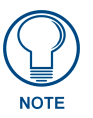

None of the temperature sensors connected to this ViewStat can be set to control mode because a control temperature input to the ViewStat will override a control humidity input. Make sure all temperature sensors connected to this ViewStat are set to "Monitor".

**3.** Once the humidity control sensor(s) have been wired to the ViewStat, the thermostat display will change to indicate % RH instead of °F/°C. The thermostat mode selections will also change to reflect humidity control. The modes are "*Humidify*", "*Dehumidify*", "*Humidify* or *Dehumidify*" and "*Off*". Humidification/ Dehumidification set points are changed the same way that temperature control set points would be changed.

#### Mode of Operation Set to "Humidify"

The B terminal is continually energized in the "Humidify" mode. When the thermostat calls for humidity, the W1/HUM terminal will energize. If the minimum off time of 2 minutes has not elapsed since the previous call, no terminals will energize until it has. All energized terminals will remain energized for the minimum on time of 2 minutes.

#### Mode of Operation Set to "Dehumidify"

The O terminal is continually energized in the "Dehumidify" mode. When the thermostat calls for dehumidification, the Y1/DEHUM terminal will energize. If the minimum off time of 4 minutes has not elapsed since the previous call, no terminals will energize until it has. All energized terminals will remain energized for the minimum on time of 4 minutes.

## **Troubleshooting Remote Sensors**

• **Thermostat has no display:** Check 24 VAC supply. Check for incorrect wiring between the thermostat and support module. Incorrect wiring can damage the thermostat and transformer or blow a fuse in the equipment.

Also, verify that all support modules have a unique address.

- Thermostat displays very high temperature or humidity: Ensure that DIP switch 6 is set properly. If DIP switch 6 is set to T1/T2 and a sensor has not been wired to the T1/T2 terminal, no temperature or humidity readings will be displayed. Also, if DIP switch 6 is set to onboard and a remote sensor has been wired to the T1/T2 terminal, incorrect temperature readings will be displayed. Check wires on remote sensors (flush mount or outdoor/duct) to ensure that they are not touching. If they are, separate them.
- Thermostat displays very low temperature: Remote sensor (flush mount or outdoor/duct) is not connected to support module properly. Check wiring.
- Thermostat doesn't display remote temperature/humidity: Make sure that the support module is set to address 1. Reset support module after changing any DIP switches by turning off power for approximately 15 seconds.
- Thermostat displays RH instead of °F or °F instead of RH: Make sure that monitor/control DIP switches are set correctly. Reset support module after changing any DIP switches by turning off power for approximately 15 seconds.

## Set Up and Configuration

The ViewStat has many features that can be adjusted to customize operations. *Temperature Control Set Up*, *Balance Point Set Up* and *Communications Set Up*, in particular, should only be adjusted with the help of a qualified service technician.

When first powered up, the Message Display will scroll through the current mode status, fan status, and Heating/Cooling output status. This is referred to as Passive Display because you do not interact with it. To get into the set-up menu, press the **Enter** and **Mode** buttons simultaneously.

Thermostat Set-Up is menu driven but only again, one menu item is visible at a time. FIG. 32 shows the entire Main Menu. Selecting any one of the Main Menu items (by pressing the Enter button) will enter a corresponding Sub-Menu. The Scroll Up and Scroll Down buttons are used to move between menu items or change adjustable values. The Enter button is used to select a menu item or enter a value. When in Thermostat Set-Up, if none of the three navigation buttons are pressed in 5 minutes, the display will return to Passive Display.

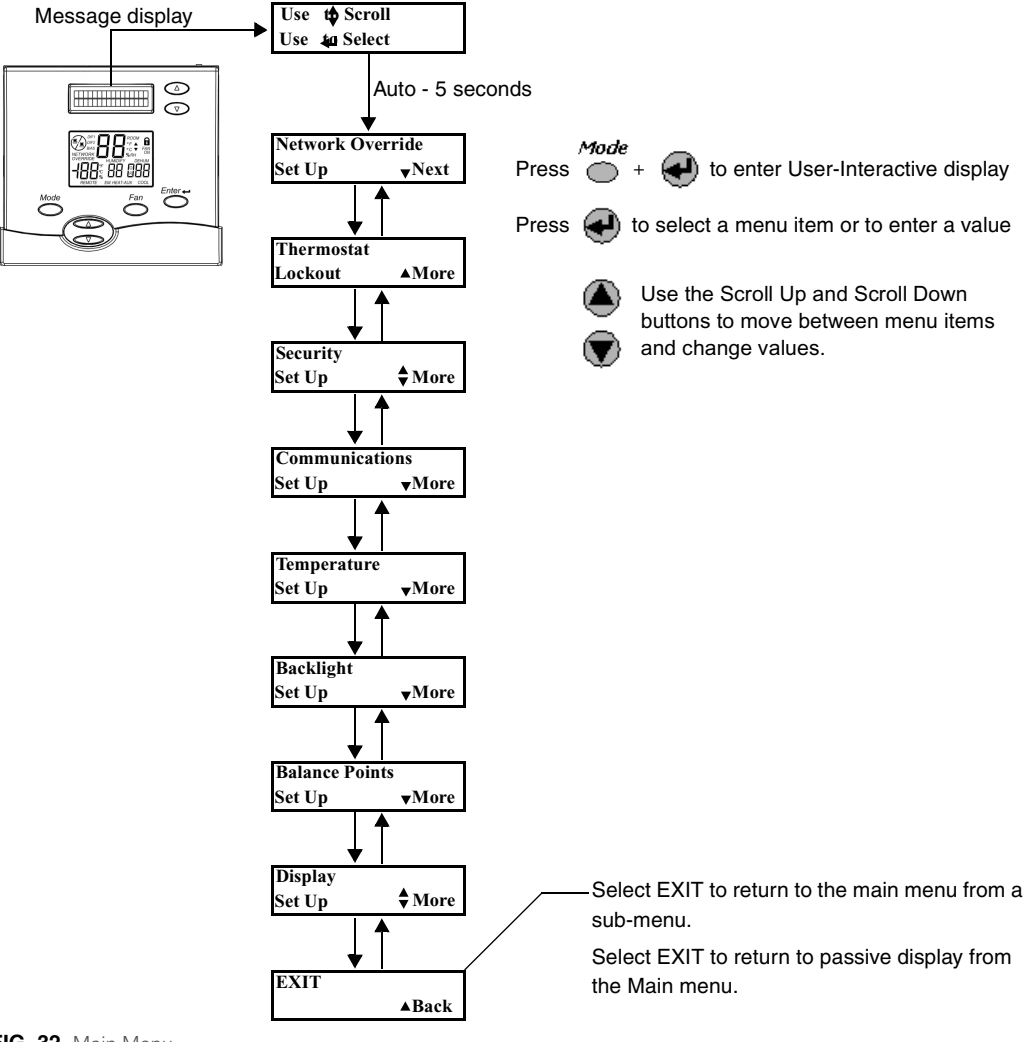

FIG. 32 Main Menu

The following items are configured in thermostat set-up:

## Network Override Set-Up

This enables or disables the Network Override feature. When Network Override has been invoked the thermostat will only respond to the buttons of the thermostat; commands sent by the automation system are ignored.

Pressing the Enter button activates Network Override. However, you can disable this feature if you don't want users to be able to activate Network Override. Enabling and Disabling of this feature is done through Thermostat Set-Up (FIG. 33).

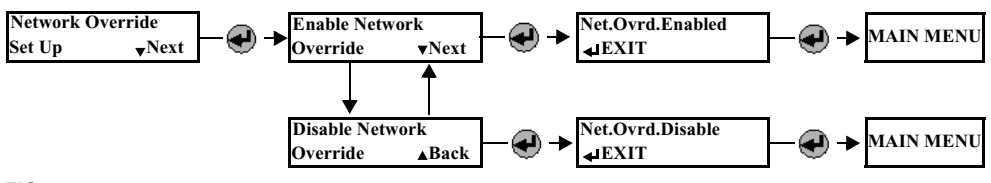

FIG. 33 Network Override set-up

## **Thermostat Button Lockout**

This feature partially or completely disables the buttons of the thermostat. For example, the MODE and FAN status can be set and then locked, so the buttons will not allow those settings to be changed. Additionally, this can be set to allow changes for a limited time and amount of change. For example, you can limit temperature changes to  $\pm 3^\circ$ , if desired (FIG. 34).

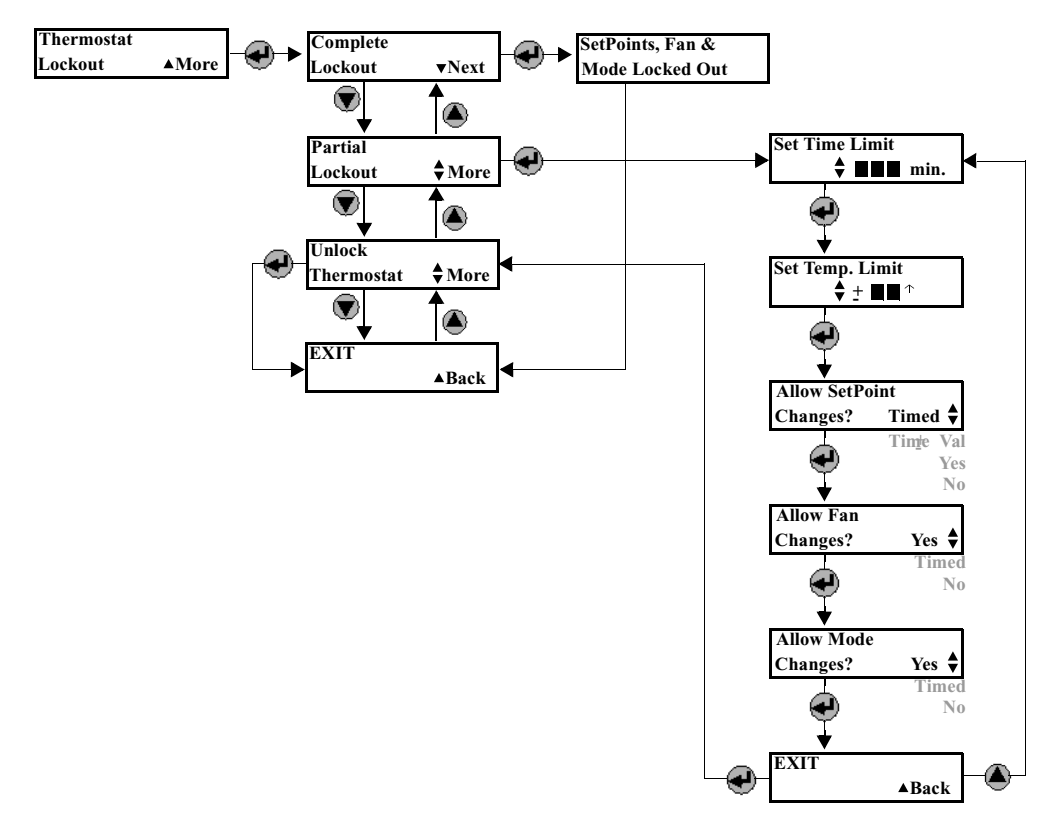

FIG. 34 Thermostat Button Lockout

## **Security Set-Up**

This prevents unauthorized individuals from accessing Thermostat Set-Up. A code can be setup that must be entered to gain entry into Thermostat Set-Up (FIG. 35).

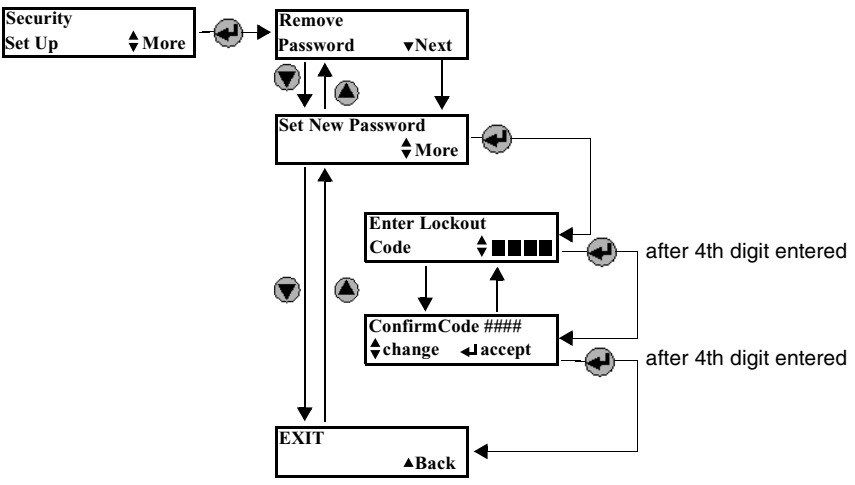

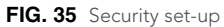

FIG. 36 shows the display when a password has been activated, and entry into Thermostat Set-Up menu is attempted..

The master key password is 7777.

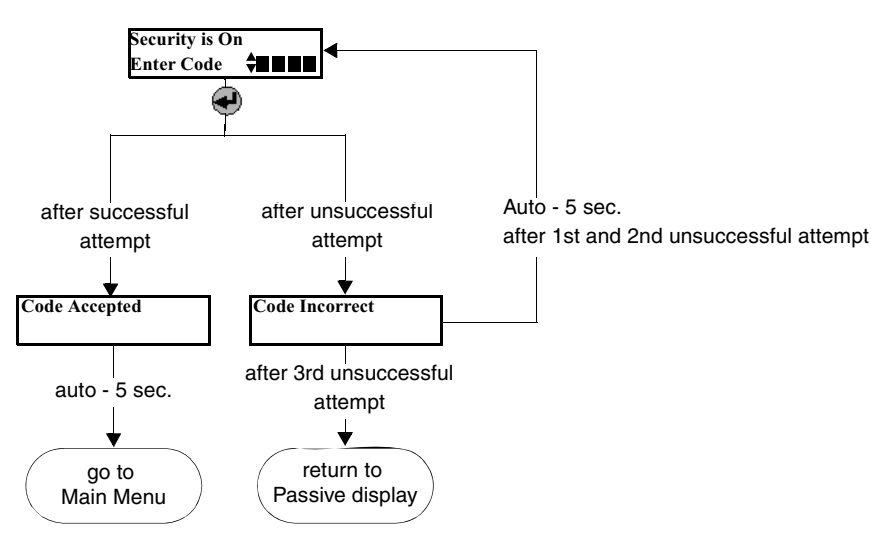

FIG. 36 Master key password

To reset the password to 7777, you must cycle power to the ViewStat.

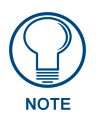

NOTE

An easy way to cycle power on the ViewStat without having to remove power from the HVAC system is to remove the ViewStat faceplate from the base (see FIG. 2 and FIG. 3 on page 8), then replace it.

## **Communications Set-Up**

This is where the thermostat address is entered. Additionally, the total number of thermostats (or the highest addressed stat on the network) is entered here to optimize communication timing. Consult a qualified service technician before changing any of the values in this Sub-Menu (Sub-Menu not shown).

## **Temperature Set-Up**

The first and second stage differentials can be changed, as can the display temperature offset. The differentials set the tightness of the temperature control. If the equipment is operating too often, or the temperature swings are uncomfortably large, the differentials can be increased or decreased respectively. The temperature offset (calibration) allows the user to "customize" the temperature shown on the display. Consult a qualified HVAC service technician before changing any of the values in this Sub-Menu (Sub-Menu not shown).

| Temperature Control Opt | tions                                                                                                    |
|-------------------------|----------------------------------------------------------------------------------------------------|
| OFFSET                  | Allows the user to offset the displayed room temperature ±3°F from true temperature. This thermostat is calibrated to be within ±1°F of true temperature.                                                                                                    |
| 1ST STAGE DIFFERENTIAL  | Determines the level of control and consequently the cycle rate. Adjustable between 0.5°F and 2.0°F, this is the value above/below the set point that the temperature must rise (fall) to start the cooling (heating). It is also the value below (above) the set point that the temperature must fall (rise) for the cooling (heating) to stop. For example, if the temperature setting was 70°F and the 1st stage differential was set at $0.5^{\circ}F$ , in the heat mode the heat would come on at $69.5^{\circ}F$ and stay until the temperature was $70.5^{\circ}F$ . A small differential will result in a tighter control, but more heating/cooling cycles. |
| 2ND STAGE DIFFERENTIAL  | Again adjustable between 0.5°F and 2.0°F, this also determines the level of control by determining when to use the 2nd stage of heating or cooling. It can also be used to keep 2nd stage cooling from coming on too soon when 1st stage is acting to control temperature levels or to keep costly auxiliary heat from coming on too soon when the heat pump is sufficient.                                                                                                    |

## **Backlighting Set-Up**

Both displays have backlighting which can be controlled in three ways (FIG. 37). First, backlighting can be turned on every time a button is pushed. Second, it can be configured to come on with a button push, but only when the ambient light is below a preset value. When "only when needed" is selected, the user can select from two levels of ambient light. Finally, it can be disabled.

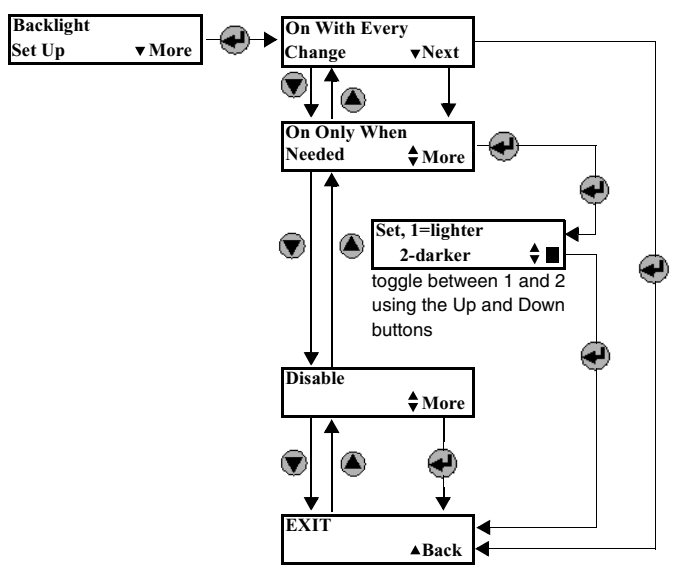

FIG. 37 Backlighting set-up

## **Balance Point Set-Up**

Balance points limit heat pump operation when the outdoor temperature is too high or too low. It requires an optional support module with an outdoor temperature sensor. Consult a qualified HVAC service technician before changing any of the values in this Sub-Menu (Sub-Menu not shown).

These values are adjustable, but are only used by the thermostat when it has been configured to operate as a heat pump, and when a remote outdoor temperature sensor (with address #1) is wired to the thermostat (see the *Heat Pump Applications* section on page 37 for details).

| <b>Balance Point Options</b> |                                                                                                    |
|------------------------------|----------------------------------------------------------------------------------------------------|
| LOW BALANCE POINT            | the outdoor temperature below which compressor terminals will not be energized.                                                                         |
| HIGH BALANCE POINT           | the outdoor temperature above which the auxiliary heat terminal will not be ener-<br>gized in the HEAT mode (does not effect Emergency Heat operation). |

## **Display Set-Up**

Here the temperature scale can be changed to °C or °F, and the temperature settings can be setup to always display or only when being changed (FIG. 38). The message display, when not being used for Thermostat Set-Up will, by default, scroll through three messages showing the status of the mode, fan, and equipment output. A fourth, date and time, can also be displayed in the scroll list.

| Display Set-Up Options                         |                                                                                                    |
|------------------------------------------------|----------------------------------------------------------------------------------------------------|
| TEMPERATURE SCALE                              | all temperatures displayed including room temperatures and set points can be °F or °C.                                                                                                    |
| SHOW TEMPERATURE SET<br>POINTS ALWAYS          | keeps the temperature settings visible on the display at all times.                                                                                                    |
| SHOW TEMPERATURE SET<br>POINTS ONLY IF CHANGED | displays the temperature settings (heat and/or cool) only when the user<br>changes them. The first press of either the up or down adjust buttons will dis-<br>play the settings.          |
| SHOW DATE AND TIME                             | the message display will, by default, scroll three messages showing the status of the mode, fan and equipment outputs. A fourth, date and time, can also be displayed in the scroll list. |

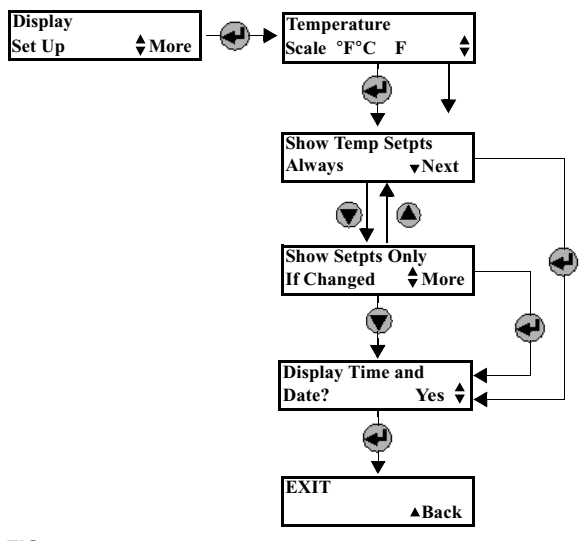

FIG. 38 Display set-up

# Using the NetLinx Module to Program the ViewStat

## AMX\_ViewStat NetLinx Module - Overview

The ViewStat Communicating Thermostat may be controlled from a NetLinx system using the *AMX\_ViewStat* NetLinx module. This module requires ViewStats to be connected through an ICSNet interface.

The ViewStat module is designed to save you the work of manually coding the entire ViewStat command set. By using the module, you'll save time, and still take full advantage of the ViewStat's features. While it is strongly recommended that you use the NetLinx module, it is also possible to write your own code "from scratch".

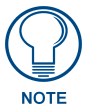

For a detailed description of the NetLinx programming protocol for the ViewStat, refer to the "ViewStat Programming Protocol Reference Manual", available on the AMX.COM web site.

When connecting thermostats (thermostat/mini-verter pair), it is best to initialize each mini-verter separately. If all mini-verter devices have the same device number and are on the bus at the same time, an initialization problem can occur where all devices obtain the same new device identification number. This is different from the serial number of the thermostat that is set locally at the thermostat.

The ViewStat may be controlled from a NetLinx system using the AMX\_ViewStat NetLinx module. This module requires ViewStats to be connected through an ICSNet interface. The number of thermostats is limited by the number of ICSNet devices that may be connected at one time to the master. The initialization sequence is shown below.

```
DEFINE DEVICE
VST
        = 34001:1:0
VST 1
        = 1:1:0
VST_2
        = 2:1:0
VST OPS = 33001:1:0
DEFINE_VARIABLE
VST_ZoneCnt
                  = 1
Scale
                  = 1
dev VSTArry[]
{
       VST_1,
       VST_2
}
integer VSTStatNum[] =
{
       1,
       1
}
```

DEFINE\_MODULE 'AMX\_VST' myVST (VSTArry, VST\_OPS, VSTStatNum, VST\_ZoneCnt, Scale)

It is important that the serial number array be the same length as the device array. If the serial number array happens to be shorter, the length will be set to that of the device array and the new members of the array will be set to the value 1. The two arrays are used to associate the ICSNet device number to the stat number of the thermostats (set locally through the thermostat's user interface)

Upon initialization, the VST module will retrieve the current settings of all of the thermostats on the network. This operation may take several seconds. During this time the NetLinx program will start receiving strings representing the states of all of the thermostat's controls. The above default temperature scale is Fahrenheit.

The ViewStat Communicating Thermostat is an enhanced version of the OPStat with the communication board built into the thermostat, advanced features and two displays. One display is for temperature, mode, limit settings, lock status, fan status, network communication and humidity. The second display is used for general text messaging for date, time, event status, and setup mode and user notifications.

The ViewStat can monitor remote temperature and humidity, has a flexible text mode setup and interface, and has the ability to lock local control of the thermostat.

*Care must be taken when attaching to remote sensors in that the remotes can turn the thermostat into a humidity sensor that doesn't display the temperature in the main window.* When acting as a humidity sensor, the temperature can be retrieved through the control interface only. The remote temperature is displayed in minor sections of the main window while the remote humidity inhabits the window center. When a remote sensor is attached, humidity changes do not generate a Change Of State message. Also, as a humidity sensor, the mode button will change from humidity to dehumidify and report accordingly over the control interface. To retrieve humidity, there is a conditional poll generated upon temperature events if the temperature event came from a humidity-supported device.

The VST\_ZoneCnt is used to affect the wait period between successive commands being sent to the thermostats. The larger the VST\_ZoneCnt value is, the longer the time delay between global commands becomes. The VST\_ZoneCnt variable is associated with the serial number of a thermostat.

To install the ViewStat module, the developer must create an array of devices and an array of integers that stand for the serial number of the thermostat corresponding to the physical ICSNet device. Unless otherwise needed, the serial number of all thermostats should be set to '1', to allow the quickest response from the thermostat on global commands.

ViewStat also provides feedback from its local buttons: enter, scroll up, and scroll down. This allows the control system to track the menu navigation if desired.

The following diagram gives a graphical view of the interface between the NetLinx program and the NetLinx module.

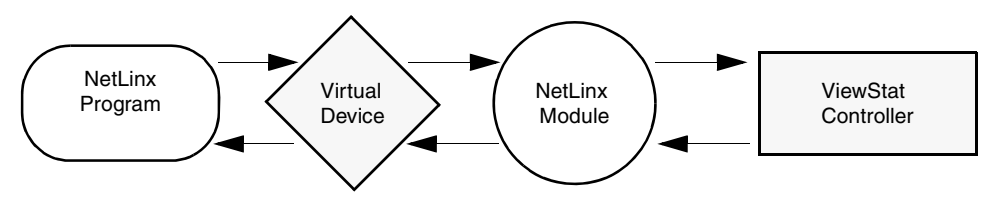

FIG. 39 Interface between the NetLinx program and the NetLinx module.

## The ViewStat Model

The model will define a security system as consisting of the following components:

- **1.** System: This refers the controller and all that it controls.
- **2. Zone**: The system will consist of one or more ViewStat zones. A zone is nothing more than an area that can be controlled separate from other areas. Zones have their own temperature settings.
- **3.** Thermostat: Each zone contains a thermostat. The thermostat is used for reading temperature and controlling when to turn on/off equipment as needed to maintain the desired temperature setting. Thermostats can control fans, heat, A/C., etc.
- **4. Setpoint**: There are two types of setpoints: heat and cool. When the temperature reaches or falls below the heat setpoint the thermostat will turn the heat on (call for heat). When the temperature reaches or exceeds the cool setpoint the thermostat will turn the air conditioner on (call for air). These are also called comfort points. A user can keep the temperature within these points at all times by setting the setpoint values. For example, to maintain a temperature of 68-72 degrees the heat setpoint would be set to 68, the

cool setpoint would be set to 72. While the temperature is within this range nothing is done. Once the temperature falls outside this range the system takes action and switches to the appropriate mode.

**5. Humidify/Dehumidify**: Some systems can maintain the humidity level within a certain range. These are similar to temperature setpoints except instead of temperature control equipment the system is controlling humidify and dehumidify equipment.

## Command Interface - SEND\_COMMANDs

Various system wide operations may be performed by the NetLinx program via SEND\_COMMANDs sent to the virtual device controlling the thermostats.

The supported commands are listed below.

| Command Interface - SEND_COMMANDs           |                                                                      |
|---------------------------------------------|----------------------------------------------------------------------|
| Command                                     | Description                                                          |
| 'T- <tstat> COOL-<val>'</val></tstat>       | Set cool set point.                                                  |
|                                             | Parameters:                                                          |
|                                             | • <tstat> : id of thermostat/zone</tstat>                            |
|                                             | • <val>:</val>                                                       |
|                                             | + = increase cool set point by one degree                            |
|                                             | <ul> <li>- = Decrease cool set point by one degree</li> </ul>        |
|                                             | 60-108 = new cool set point (F)                                      |
|                                             | Examples:                                                            |
|                                             | 'T-4 COOL'                                                           |
|                                             | 'T-1 COOL-76'                                                        |
| 'T- <stat> COOL?'</stat>                    | Query for current cool set point.                                    |
|                                             | Parameter:                                                           |
|                                             | • <tstat>: id of thermostat/zone</tstat>                             |
|                                             | Example:                                                             |
|                                             | 'T-16 COOL?'                                                         |
| 'T- <tstat> DATE-<val>'</val></tstat>       | Set date.                                                            |
|                                             | Parameters:                                                          |
|                                             | • <tstat> : id of thermostat/zone</tstat>                            |
|                                             | • <val> : MMDDYY</val>                                               |
|                                             | Example:                                                             |
|                                             | 'T-1 DATE-030894'                                                    |
| 'T- <tstat> DATE?'</tstat>                  | Requests current date on thermostat                                  |
| 'T- <tstat> DEHUMIDIFY-<val>'</val></tstat> | Set dehumidify set point.                                            |
|                                             | Parameters:                                                          |
|                                             | <tstat> : id of thermostat/zone</tstat>                              |
|                                             | <val>:</val>                                                         |
|                                             | + = Increase dehumidify set point by one percent                     |
|                                             | <ul> <li>- = Decrease dehumidify set point by one percent</li> </ul> |
|                                             | 10-90 = dehumidify set point (in percent)                            |
|                                             | Example:                                                             |
|                                             | 'T-6 DEHUMIDIFY-70'                                                  |
| 'T- <stat> DEHUMIDIFY?'</stat>              | Query for current dehumidify set point.                              |
|                                             | Parameter:                                                           |
|                                             | • <tstat> : id of thermostat/zone</tstat>                            |
|                                             | Example:                                                             |
|                                             | 'T-1 DEHUMIDIFY?'                                                    |

| Command Interface - SEND_COMMANDs (Cont.) |                                                               |
|-------------------------------------------|---------------------------------------------------------------|
| Command                                   | Description                                                   |
| 'T- <stat> FAN?'</stat>                   | Query for current fan state.                                  |
|                                           | Parameter:                                                    |
|                                           | • <tstat> : id of thermostat/zone</tstat>                     |
|                                           | Example:                                                      |
|                                           | 'T-2 FAN?'                                                    |
| 'T- <tstat> FMODE-<val>'</val></tstat>    | Set fan mode.                                                 |
|                                           | Parameters:                                                   |
|                                           | • <tstat> : id of thermostat/zone</tstat>                     |
|                                           | <pre>• <val> :0 = let thermostat control the fan</val></pre>  |
|                                           | 1 = turn fan on                                               |
|                                           | T = toggle fan mode                                           |
|                                           | Example:                                                      |
|                                           | 'T-12 FMODE-AUTO'                                             |
| 'T- <stat> FMODE?'</stat>                 | Query for current fan mode.                                   |
|                                           | Parameter:                                                    |
|                                           | • <tstat> : id of thermostat/zone</tstat>                     |
|                                           | Example:                                                      |
|                                           | 'T-2 FMODE?'                                                  |
| 'T- <tstat> HEAT-<val>'</val></tstat>     | Set heat set point.                                           |
|                                           | Parameters:                                                   |
|                                           | • <tstat> : id of thermostat/zone</tstat>                     |
|                                           | • <val> :</val>                                               |
|                                           | + = increase heat set point by one degree                     |
|                                           | <ul> <li>- = decrease heat set point by one degree</li> </ul> |
|                                           | 3888 = new heat set point (F)                                 |
|                                           | Examples:                                                     |
|                                           | 'T-1 HEAT-+'                                                  |
|                                           | 'T-1 HEAT-68'                                                 |
| 'T- <stat> HEAT?'</stat>                  | Query for current heat set point.                             |
|                                           | Parameter:                                                    |
|                                           | • <tstat> : id of thermostat/zone</tstat>                     |
|                                           | Example:                                                      |
|                                           | 'T-4 HEAT?'                                                   |
| 'T- <tstat> HMODE-<val>'</val></tstat>    | Set humidify mode.                                            |
|                                           | Parameters:                                                   |
|                                           | • <tstat> : id of thermostat/zone</tstat>                     |
|                                           | • <val>:</val>                                                |
|                                           | OFF = disable (no humidity control)                           |
|                                           | HUMID = enter humidity mode                                   |
|                                           | ALITO = automatically control humidity based on humidity      |
|                                           | and dehumidify set points.                                    |
|                                           | T = toggle humidify mode                                      |
|                                           | Example:                                                      |
|                                           | 'T-6 HMODE-AUTO'                                              |

| Command Interface - SEND_COMMANDs (Cont.) |                                                                |
|-------------------------------------------|----------------------------------------------------------------|
| Command                                   | Description                                                    |
| 'T- <stat> HMODE?'</stat>                 | Query for current humidify mode.                               |
|                                           | Parameter:                                                     |
|                                           | • <tstat> : id of thermostat/zone</tstat>                      |
|                                           | Example:                                                       |
|                                           | 'T-22 HMODE?'                                                  |
| 'T- <tstat> HOLD-<val>'</val></tstat>     | Set thermostat hold state.                                     |
|                                           | Parameters:                                                    |
|                                           | • <tstat> : id of thermostat/zone</tstat>                      |
|                                           | • <val>:</val>                                                 |
|                                           | 0 = take thermostat out of hold mode                           |
|                                           | 1 = place thermostat in hold mode                              |
|                                           | T = toggle hold state                                          |
|                                           | Example:                                                       |
|                                           | 'T-2 HOLD-ON'                                                  |
| 'T- <stat> HOLD?'</stat>                  | Query for current hold state.                                  |
|                                           | Parameter:                                                     |
|                                           | • <tstat> : id of thermostat/zone</tstat>                      |
|                                           | Example:                                                       |
|                                           | 'T-1 HOLD?'                                                    |
| 'T- <tstat> HUMIDIFY-<val>'</val></tstat> | Set humidify set point.                                        |
|                                           | Parameters:                                                    |
|                                           | • <tstat> : id of thermostat/zone</tstat>                      |
|                                           | • <val>:</val>                                                 |
|                                           | + = Increase humidify set point by one percent                 |
|                                           | <ul> <li>- = Decrease heat set point by one percent</li> </ul> |
|                                           | 10-90 = humidify point (in percent)                            |
|                                           | Example:                                                       |
|                                           | 'T-6 HUMIDIFY-30'                                              |
| 'T- <stat> HUMIDIFY?'</stat>              | Query for current humidify set point.                          |
|                                           | Parameter:                                                     |
|                                           | • <tstat> : id of thermostat/zone</tstat>                      |
|                                           | Example:                                                       |
|                                           | 'T-1 HUMIDIFY?'                                                |
| 'T- <tstat> HUM?'</tstat>                 | Query for current inside humidity.                             |
|                                           | Parameter:                                                     |
|                                           | • <tstat> : id of thermostat/zone</tstat>                      |
|                                           | Example:                                                       |
|                                           | 'T-14 HUM?'                                                    |
| 'T- <tstat> ID?'</tstat>                  | Get thermostat identification number.                          |

| Command Interface - SEND_COMMANDs (Cont.) |                                                           |
|-------------------------------------------|-----------------------------------------------------------|
| Command                                   | Description                                               |
| 'T- <tstat> LIGHT-<val>'</val></tstat>    | Control backlight on thermostat.                          |
|                                           | Parameters:                                               |
|                                           | • <tstat> : id of thermostat/zone</tstat>                 |
|                                           | • <val> :</val>                                           |
|                                           | 0 = off                                                   |
|                                           | 1 = on                                                    |
|                                           | T = toggle                                                |
|                                           | Example:                                                  |
|                                           | 'T-1 LIGHT-T'                                             |
| 'T- <tstat> LOCK-<val>'</val></tstat>     | Set thermostat lock state.                                |
|                                           | Parameters:                                               |
|                                           | • <tstat> : id of thermostat/zone</tstat>                 |
|                                           | • <val> :</val>                                           |
|                                           | 0 = unlock thermostat                                     |
|                                           | 1 = lock thermostat                                       |
|                                           | T = toggle lock state                                     |
|                                           | Example:                                                  |
|                                           | 'T-2 LOCK-ON'                                             |
| 'T- <stat> LOCK?'</stat>                  | Query for current lock state.                             |
|                                           | Parameter:                                                |
|                                           | • <tstat> : id of thermostat/zone</tstat>                 |
|                                           | Example:                                                  |
|                                           | 'T-10 LOCK?'                                              |
| 'T- <tstat> MENU-<val>'</val></tstat>     | When on, displays text as set by the MSG command.         |
|                                           | Parameters:                                               |
|                                           | • <tstat> : id of thermostat/zone</tstat>                 |
|                                           | • <val> :</val>                                           |
|                                           | 1 = enables display of 'msg' message                      |
|                                           | 0 = disables display of 'msg' message                     |
| 'T- <tstat> MENU?'</tstat>                | Gets the current menu state                               |
| 'T- <tstat> MODE-<val>'</val></tstat>     | Set HVAC mode.                                            |
|                                           | Parameters:                                               |
|                                           | • <tstat>: id of thermostat/zone</tstat>                  |
|                                           | • <val>:</val>                                            |
|                                           | OFF = disable (no cool, no heat)                          |
|                                           | HEAT = enter heat mode (no cool)                          |
|                                           | AIITO = let thermostat control heat and cool based on set |
|                                           | points.                                                   |
|                                           | T = toggle HVAC mode                                      |
|                                           | Example:                                                  |
|                                           | 'T-6 MODE-AUTO'                                           |
| 'T- <stat> MODE?'</stat>                  | Query for current HVAC mode.                              |
|                                           | Parameter:                                                |
|                                           | • <tstat> : id of thermostat/zone</tstat>                 |
|                                           | Example:                                                  |
|                                           | 'T-1 MODE?'                                               |

| Command Interface - SEND_COMMANDs (Cont.)          |                                                                                                    |
|----------------------------------------------------|----------------------------------------------------------------------------------------------------|
| Command                                            | Description                                                                                                    |
| 'T- <tstat> MSG-<text>'</text></tstat>             | Displays text on thermostat window when MENU is enabled.                                                                            |
| 'T- <tstat> OUTHUM?'</tstat>                       | Query for current outside humidity.                                                                                                 |
|                                                    | Parameter:                                                                                                    |
|                                                    | • <tstat> : id of thermostat/zone</tstat>                                                                                           |
|                                                    | Example:                                                                                                    |
|                                                    | 'T-14 OUTHUM?'                                                                                                    |
| 'T- <tstat> OUTTEMP?'</tstat>                      | Query for current outside temperature.                                                                                              |
|                                                    | Parameter:                                                                                                    |
|                                                    | • <tstat> : id of thermostat/zone</tstat>                                                                                           |
|                                                    | Example:                                                                                                    |
|                                                    | 'T-2 OUTTEMP?'                                                                                                    |
| 'T- <tstat> PASSTHRU-<data>'</data></tstat>        | Send data to thermostat with no processing by the module.<br>The user can use this to send commands directly to the ther-<br>mostat |
|                                                    | Parameters:                                                                                                    |
|                                                    | <ul> <li><tstat>: id of thermostat/zone</tstat></li> </ul>                                                                          |
|                                                    | <ul> <li><data> : data to send to thermostat</data></li> </ul>                                                                      |
|                                                    | Example:                                                                                                    |
|                                                    | 'T-1 PASSTHRU-SOME COMMAND TO SEND'                                                                                                 |
| 'T- <tstat> TEMP?'</tstat>                         | Query for current inside temperature.                                                                                               |
|                                                    | Parameter:                                                                                                    |
|                                                    | <ul> <li><tstat> : id of thermostat/zone</tstat></li> </ul>                                                                         |
|                                                    | Example:                                                                                                    |
|                                                    | 'T-4 TEMP?'                                                                                                    |
| 'T- <tstat> TIME-<val>'</val></tstat>              | Set time.                                                                                                    |
|                                                    | Parameters:                                                                                                    |
|                                                    | • <tstat> : id of thermostat/zone</tstat>                                                                                           |
|                                                    | • <val>: HHMMSS (24-hour clock)</val>                                                                                               |
|                                                    | Example:                                                                                                    |
|                                                    | 'T-1 TIME-163248'                                                                                                    |
| 'T- <tstat> TIME?'</tstat>                         | Requests current time on thermostat.                                                                                                |
| 'T- <tstat> TXT-<line>,<val>'</val></line></tstat> | Set text message to be displayed in rolling message.                                                                                |
|                                                    | Parameters:                                                                                                    |
|                                                    | • <tstat> : id of thermostat/zone</tstat>                                                                                           |
|                                                    | • <li>line&gt;: 1-4 = message number to be set</li>                                                                                 |
|                                                    | • <val> : string of text</val>                                                                                                    |
|                                                    | Example:                                                                                                    |
|                                                    | 'T-8 MSG-1,Hello World!'                                                                                                    |
| 'T- <tstat> TXT?<line>'</line></tstat>             | Read text to be displayed on thermostat.                                                                                            |
|                                                    | Parameters:                                                                                                    |
|                                                    | <ul> <li><tstat> : id of thermostat/zone</tstat></li> </ul>                                                                         |
|                                                    | • <li>line&gt;: 1-4 = message number to read</li>                                                                                   |
|                                                    | <pre>• <val> : string of text _</val></pre>                                                                                         |
|                                                    | Example:                                                                                                    |
|                                                    | 'T-8 MSG-1,Hello World!'                                                                                                    |

| Command Interface - SEND_COMMANDs (Cont.) |                                                             |
|-------------------------------------------|-------------------------------------------------------------|
| Command                                   | Description                                                 |
| 'SCALE- <val>'</val>                      | Global command to set the temperature scale.                |
|                                           | Parameter:                                                  |
|                                           | • <val> :</val>                                             |
|                                           | C = Celsius                                                 |
|                                           | F = Fahrenheit (default)                                    |
|                                           | Example:                                                    |
|                                           | 'SCALE-F'                                                   |
| 'SCALE?'                                  | Query for the current temperature scale.                    |
|                                           | Example:                                                    |
|                                           | 'SCALE?'                                                    |
| 'USEDEBUG- <val>'</val>                   | Global command to enable the sending of debug data to       |
|                                           | device 0.                                                   |
|                                           | Parameter:                                                  |
|                                           | • <val>:</val>                                              |
|                                           | 1 = enables                                                 |
|                                           | 0 = disables                                                |
| 'USEDEBUG?'                               | Query for the current debug state.                          |
| 'VERSION?'                                | Query for the current version number of the NetLinx module. |
|                                           | Example:                                                    |
|                                           | 'VERSION?'                                                  |

## String Feedback

The NetLinx module will provide feedback to the glue code for ViewStat system changes via string events. Below are the strings supported. Data coming from the module will be in the form of strings. Data going to the module will be in the form of commands.

| String Feedback                             |                                                                     |
|---------------------------------------------|---------------------------------------------------------------------|
| String                                      | Description                                                         |
| 'T- <tstat> COOL-<val>'</val></tstat>       | Reports current cool set point.                                     |
|                                             | Parameters:                                                         |
|                                             | • <tstat> : id of thermostat/zone</tstat>                           |
|                                             | <pre>• <val> : 60108 = new cool set point (F)</val></pre>           |
|                                             | Example:                                                            |
|                                             | 'T-1 COOL-76'                                                       |
| 'T- <stat> DATE-<val>'</val></stat>         | Reports thermostat date.                                            |
|                                             | Parameter:                                                          |
|                                             | • <val>: MMDDYY, 062102 = (June 21, 2002)</val>                     |
| 'T- <tstat> DEHUMIDIFY-<val>'</val></tstat> | Reports current dehumidify set point.                               |
|                                             | Parameters:                                                         |
|                                             | • <tstat> : id of thermostat/zone</tstat>                           |
|                                             | <pre>• <val> : 2-99 = dehumidify set point (in percent)</val></pre> |
|                                             | Example:                                                            |
|                                             | 'T-6 DEHUMIDIFY-70'                                                 |

| String Feedback (Cont.)                | String Feedback (Cont.)                                     |  |
|----------------------------------------|-------------------------------------------------------------|--|
| String                                 | Description                                                 |  |
| 'T- <stat> FAN-<val>'</val></stat>     | Reports current fan state.                                  |  |
|                                        | Parameters:                                                 |  |
|                                        | • <tstat> : id of thermostat/zone</tstat>                   |  |
|                                        | • <val> :</val>                                             |  |
|                                        | 0 = fan is off                                              |  |
|                                        | 1 = fan is on                                               |  |
|                                        | Example:                                                    |  |
|                                        | 'T-2 FAN-1'                                                 |  |
| 'T- <tstat> FMODE-<val>'</val></tstat> | Reports current fan mode.                                   |  |
|                                        | Parameters:                                                 |  |
|                                        | <tstat> : id of thermostat/zone</tstat>                     |  |
|                                        | <val> : ON = fan on</val>                                   |  |
|                                        | AUTO = thermostat will control the fan                      |  |
|                                        | Example:                                                    |  |
|                                        | 'T-12 FMODE-AUTO'                                           |  |
| 'T- <tstat> HEAT-<val>'</val></tstat>  | Reports current heat set point.                             |  |
|                                        | Parameters:                                                 |  |
|                                        | <tstat> : id of thermostat/zone</tstat>                     |  |
|                                        | • <val> : 3888 = current heat set point (F)</val>           |  |
|                                        | Example:                                                    |  |
|                                        | 'T-1 HEAT-68'                                               |  |
|                                        | Reports current humidify mode                               |  |
|                                        | Parameters:                                                 |  |
|                                        | <pre></pre>                                                 |  |
|                                        |                                                             |  |
|                                        | OFF = disabled (no humidity control)                        |  |
|                                        | HIMD = humidify mode                                        |  |
|                                        | DEHUM = dehumidify mode                                     |  |
|                                        | AUTO = automatically controlled based on humidify and       |  |
|                                        | dehumidify set points.                                      |  |
|                                        | Example:                                                    |  |
|                                        | 'T-6 HMODE-AUTO'                                            |  |
| 'T- <tstat> HOLD-<val>'</val></tstat>  | Reports current thermostat hold state.                      |  |
|                                        | Parameters:                                                 |  |
|                                        | <ul> <li><tstat> : id of thermostat/zone</tstat></li> </ul> |  |
|                                        | • <val> :</val>                                             |  |
|                                        | ON = thermostat in hold mode                                |  |
|                                        | OFF = thermostat no in hold mode                            |  |
|                                        | Example:                                                    |  |
|                                        | 'T-2 HOLD-ON'                                               |  |
| 'T- <tstat> HUM-<val>'</val></tstat>   | Reports current inside humidity.                            |  |
|                                        | Parameters:                                                 |  |
|                                        | <ul> <li><tstat> : id of thermostat/zone</tstat></li> </ul> |  |
|                                        | • <val> : 0100 = humidity level (%)</val>                   |  |
|                                        | Example:                                                    |  |
|                                        | 'T-14 HUM-56'                                               |  |
|                                        |                                                             |  |

| String Feedback (Cont.)                        |                                                                             |
|------------------------------------------------|-----------------------------------------------------------------------------|
| String                                         | Description                                                                 |
| 'T- <tstat> HUMIDIFY-val&gt;'</tstat>          | Reports current humidify set point.                                         |
|                                                | Parameters:                                                                 |
|                                                | <tstat> : id of thermostat/zone</tstat>                                     |
|                                                | <val> : 0-97 = humidify point (in percent)</val>                            |
|                                                | Example:                                                                    |
|                                                | 'T-6 HUMIDIFY-30'                                                           |
| 'T- <stat> ID-<val>'</val></stat>              | Reports identification number of thermostat.                                |
| 'T- <tstat> LOCK-<val>'</val></tstat>          | Reports current thermostat lock state.                                      |
|                                                | Parameters:                                                                 |
|                                                | • <tstat> : id of thermostat/zone</tstat>                                   |
|                                                | • <val> :</val>                                                             |
|                                                | ON = thermostat is locked                                                   |
|                                                | OFF = thermostat is unlocked                                                |
|                                                | Example:                                                                    |
|                                                | 'T-2 LOCK-ON'                                                               |
| 'T- <stat> MENU-<val>'</val></stat>            | Reports Menu state, ON/OFF.                                                 |
| 'T- <tstat> MODE-<val>'</val></tstat>          | Reports current HVAC mode.                                                  |
|                                                | Parameters:                                                                 |
|                                                | • <tstat> : id of thermostat/zone</tstat>                                   |
|                                                | • <val> :</val>                                                             |
|                                                | OFF = disabled (no cool, no heat)                                           |
|                                                | HEAT = heat mode (no cool)                                                  |
|                                                | COOL = cool mode (no heat)                                                  |
|                                                | AUTO = thermostat automatically controls heat and cool based on set points. |
|                                                | Example:                                                                    |
|                                                | 'T-6 MODE-AUTO'                                                             |
| 'T- <tstat> OUTHUM-<val>'</val></tstat>        | Query for current outside humidity.                                         |
|                                                | Parameters:                                                                 |
|                                                | • <tstat> : id of thermostat/zone</tstat>                                   |
|                                                | • <val> : 0100 = humidity level (%)</val>                                   |
|                                                | Example:                                                                    |
|                                                | 'T-8 OUTHUM-68'                                                             |
| 'T- <tstat> OUTTEMP-<val>'</val></tstat>       | Reports current outside temperature.                                        |
|                                                | Parameters:                                                                 |
|                                                | • <tstat> : id of thermostat/zone</tstat>                                   |
|                                                | <val> : current outside temperature</val>                                   |
|                                                | Example:                                                                    |
|                                                | 'T-2 OUTTEMP-84'                                                            |
| 'T- <stat> PMES<num>-<val>'</val></num></stat> | Reports scrolling message.                                                  |
|                                                | Parameters:                                                                 |
|                                                | • <num>: message 1-4</num>                                                  |
|                                                | <ul> <li><val>: data that message happens to be</val></li> </ul>            |

| String Feedback (Cont.)                            |                                                             |
|----------------------------------------------------|-------------------------------------------------------------|
| String                                             | Description                                                 |
| 'T- <tstat> TEMP-<val>'</val></tstat>              | Reports current inside temperature.                         |
|                                                    | Parameters:                                                 |
|                                                    | <ul> <li><tstat> : id of thermostat/zone</tstat></li> </ul> |
|                                                    | • <val> : current inside temperature</val>                  |
|                                                    | Example:                                                    |
|                                                    | 'T-4 TEMP-76'                                               |
| 'T- <stat> TIME-<val>'</val></stat>                | Reports thermostat time.                                    |
|                                                    | Parameter:                                                  |
|                                                    | • <val>: HHMM, 1630 = (4:30 p.m.)</val>                     |
| 'T- <tstat> TXT-<line>,<val>'</val></line></tstat> | Reports the text to be displayed for that message.          |
|                                                    | Parameters:                                                 |
|                                                    | <ul> <li><tstat> : id of thermostat/zone</tstat></li> </ul> |
|                                                    | • <li>line&gt;: 1-4 = message number</li>                   |
|                                                    | <pre>• <val> : string of text</val></pre>                   |
|                                                    | Example:                                                    |
|                                                    | 'T-2 MSG-2, 'Went shopping''                                |
| 'SCALE- <val>'</val>                               | Reports current temperature scale.                          |
|                                                    | Parameter:                                                  |
|                                                    | • <val> :</val>                                             |
|                                                    | C = Celsius                                                 |
|                                                    | F = Fahrenheit (default)                                    |
|                                                    | Example:                                                    |
|                                                    | 'SCALE-F'                                                   |
| 'USEDEBUG- <val>'</val>                            | Displays debug state.                                       |
|                                                    | Parameter:                                                  |
|                                                    | • <data> :</data>                                           |
|                                                    | 1 = enabled                                                 |
|                                                    | 0 = disabled                                                |
| 'VERSION=xx.yy'                                    | Reports current version number of the NetLinx module.       |
|                                                    | Example:                                                    |
|                                                    | 'VERSION=2.46'                                              |

Using the NetLinx Module to Program the ViewStat

# **Operating the Thermostat**

This section describes the front panel components, and gives instructions for operating the ViewStat thermostat. FIG. 40 shows the front panel.

## **Front Panel Components**

#### **Message Display**

Two types of messages are displayed, *Permanent* and *Temporary* Messages. Permanent Messages are those that scroll continually during thermostat operation. Temporary (flashing) Messages are intended to catch your eye and must be reset to be removed from the display. Thermostats are shipped with default (permanent) status messages (i.e. mode status, fan status, equipment status).

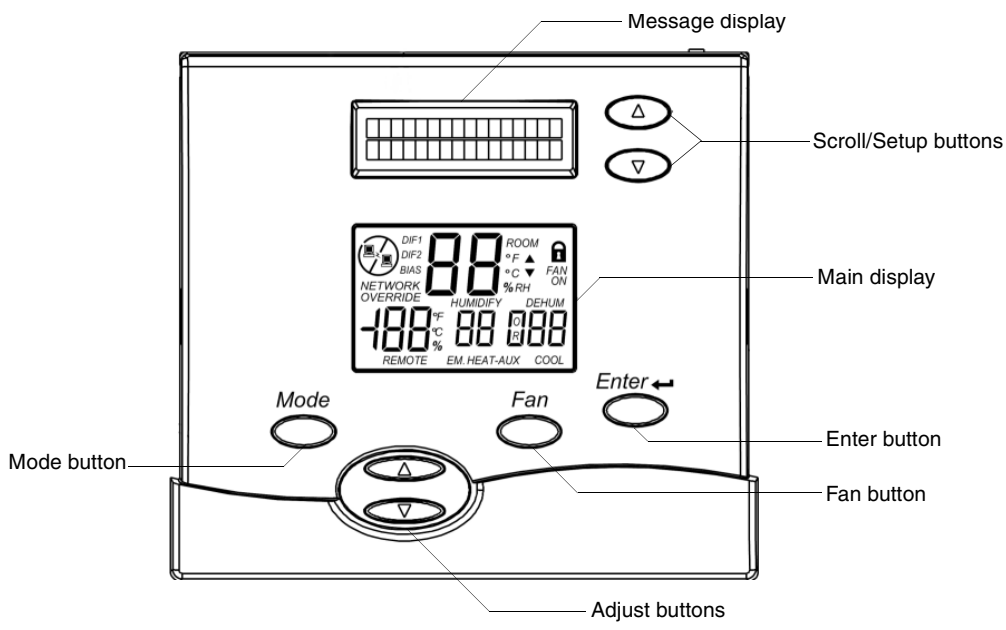

FIG. 40 ViewStat Thermostat (front panel)

#### Scroll/Set-up buttons

The Scroll/Set-Up buttons function with the set-up features of the thermostat (refer to the *Set Up and Configuration* section on page 39 for details).

#### Mode button

Five modes of operation are available on the ViewStat thermostat:

- OFF
- COOL
- AUTO
- HEAT
- EM. HEAT (for heat pumps only)

The mode of operation indicates how you want your heating and cooling equipment to operate.

#### Adjust buttons

The Adjust buttons adjust the heating and cooling temperature settings.

#### **Fan button**

The fan can be operated continuously (FAN ON) or only when there is a need to heat or cool.

#### **Enter button**

The Enter (or Network Override) button is used to override the home automation system, to clear temporary flashing messages on the message display and with the set-up features of the thermostat.

#### Main display

The Main display (FIG. 41) provides the mode status, temperature and system status information.

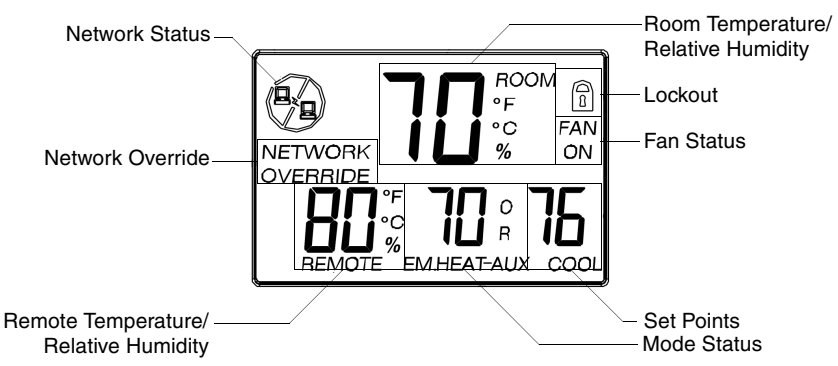

FIG. 41 Main Display window

The following table describes the items on the Main display:

| Main Display                             |                                                                                                    |
|------------------------------------------|----------------------------------------------------------------------------------------------------|
| MODE STATUS                              | Shows the current mode of operation: OFF, COOL, HEAT or COOL, EM. HEAT (for heat pumps only), and HEAT. The current mode will flash to show when the equipment is running.                                                                                                    |
| SET POINTS                               | Shows the Heating and/or Cooling temperature settings.                                                                                                    |
| FAN STATUS                               | FAN ON indicates the fan is set to operate continuously.                                                                                                    |
| LOCKOUT                                  | The lockout setting shows the thermostat buttons have been locked out and the thermostat settings can not be changed at the thermostat.                                                                                                    |
| ROOM TEMPERATURE                         | Shows the current room temperature. The temperature can be displayed in °F or °C. This would show relative humidity (%) if the thermostat has been installed with an optional humidity control sensor.                                                                                                    |
| REMOTE TEMPERATURE/<br>RELATIVE HUMIDITY | A temperature and/or a relative humidity value will be displayed alternately here when an optional remote temperature and/or humidity sensor has been installed (typical use is for outdoor temperature).                                                                                                    |
| NETWORK OVERRIDE                         | When NETWORK OVERRIDE is displayed, the thermostat has been taken off-<br>line from the system. The thermostat can then only be operated at the<br>thermostat.                                                                                                    |
| NETWORK STATUS                           | This computer icon shows the thermostat is connected to the system. The icon will flash when the thermostat sends or receives information. If there is no activity on the system for 15 minutes the icon will be crossed out. This does not mean the thermostat is unable to communicate, only that there has been no communication to this thermostat in 15 minutes. |

## **Operating The Thermostat**

Notes on temperature adjustments:

- The COOL setting must always be a minimum of 2° (F or C) higher than the HEAT setting. The thermostat will automatically maintain the 2° difference. For example, if the Cooling set point is 75°F and one changes the Heating set point to 74°F, the thermostat will automatically change the Cooling set point to 76°F.
- The lockout icon will appear on the display when attempting to make a change, if the thermostat has been configured to be locked out or the desired change violates the thermostat limits (i.e. lowest allowable HEAT setting is 40°F, highest allowable COOL setting is 90°F, etc.). Lockout configuration can be altered in set-up menu (see the *Thermostat Button Lockout* section on page 40).

#### Selecting the Mode

The thermostat can be set to OFF, COOL, HEAT or COOL (auto-changeover), EM. HEAT (for heat pumps only), and HEAT modes. To set, press the **Mode** button until the desired mode appears on the display (FIG. 42).

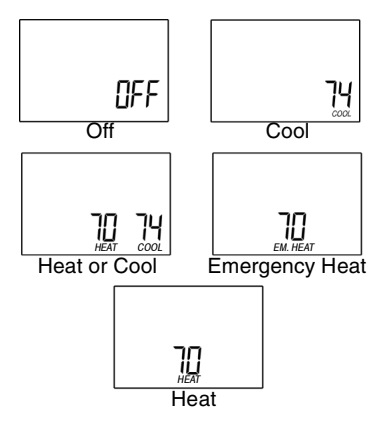

FIG. 42 Mode messages

- The following table describes each of the modes:
  - OFF Select the OFF mode to prevent the heating and cooling equipment from operating. · COOL COOL appears on the display and only the cooling equipment will be operated to maintain the temperature at the COOL setting. COOL will flash on the main display when the cooling equipment is operating. HEAT HEAT appears on the display and only the heating equipment will be operated to maintain the temperature at the HEAT setting. HEAT will flash on the main display when the heating equipment is operating. HEAT or COOL appears on the display. Either the heating or cooling · AUTO (heat or cool auto-changeover) equipment will operate to maintain the room temperature at or above the HEAT setting and at or below the COOL setting. HEAT or COOL will flash when the respective equipment is operating. EMERGENCY HEAT EM. HEAT appears on the display and only the back-up heat source (EM. HEAT for heat pump will be operated to maintain the room temperature above the HEAT setting. This is generally more expensive than using the heat pump equipment only) (HEAT MODE), so use accordingly. Typical usage is when the heat pump has malfunctioned.

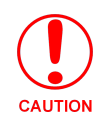

Do not set the thermostat to OFF mode during periods when freezing temperatures could occur.

#### **Setting temperatures**

Press the **Up** or **Down adjust button**. The setting to be changed will begin to flash. Press and hold the button to change the setting.

- If operating in the HEAT mode, the only temperature set point available to change is the Heat setting. When the room temperature drops below this setting the heat will come on (call for heating) to raise the temperature. EM. HEAT mode uses the HEAT setting.
- If operating in the COOL mode, the only temperature set point available to change is the COOL setting. When the room temperature rises above this setting the Cooling will come on (call for cooling) to lower the temperature.
- If operating in AUTO (HEAT or COOL) mode, the first press of the Up or Down adjust button will indicate which of the two temperature settings will be adjusted it will be the one flashing.
- If this is not the desired temperature to adjust, press the **Mode** button to access the other temperature setting.

#### **Fan operation**

The thermostat can operate the fan either continually (FAN ON), or only during Heating and Cooling calls. Press the **Fan** button to toggle between these two options. FAN ON is recommended for media/electronic air cleaners, ventilating equipment, and to allow for humidification in mild climates.

#### **Backlight operation**

Operation of the backlight is configured in the Thermostat Set-Up. Depending on the set-up, the backlight will light at the press of any button, or it can be disabled (see the *Backlighting Set-Up* section on page 42). The backlight will stay on for 10 seconds after the last press of a button.

#### **Network override**

If the Network Override has not been disabled in the Thermostat Set-Up, the Network Override can be initiated by pressing the **Enter** button. When initiated, the thermostat is taken offline from the automation system. The thermostat can then only be operated at the thermostat. Pressing the Enter button again will restore network communication.

#### Clearing a temporary flashing message

Custom Home Automation systems have the ability to send a temporary message to the message display. This message will flash until the user acknowledges the message. To acknowledge message press the **Enter** button.

## In Case Of Power Failure

This thermostat does not require a battery. If the power goes out, the screen is blank. During the period the power is off, the heating/cooling system will not operate. When power is restored, the thermostat will return to the previous settings. The thermostat is equipped with a continuous memory feature which does not require a battery.

## **Cleaning the Thermostat**

If the surface of the thermostat becomes dirty it can be cleaned with plain water or with a non-abrasive household cleaner, including glass cleaner. When using any cleaner be careful not to get any into the interior of the thermostat. Do not spray any liquid directly onto the thermostat. Spray the cleaner onto a soft cloth and wipe the surface of the thermostat.

Operating the Thermostat

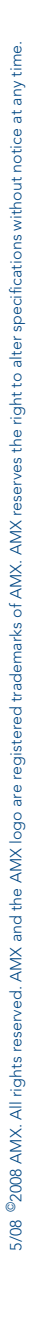

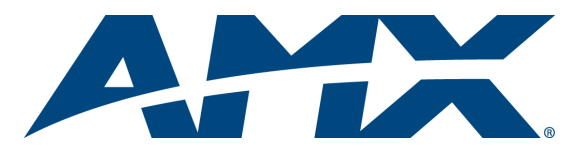

It's Your World - Take Control™